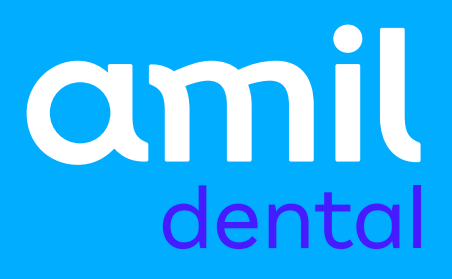

### Manual de Ativação do Amil Autenticador

Mudanças no acesso ao Portal do Credenciado.

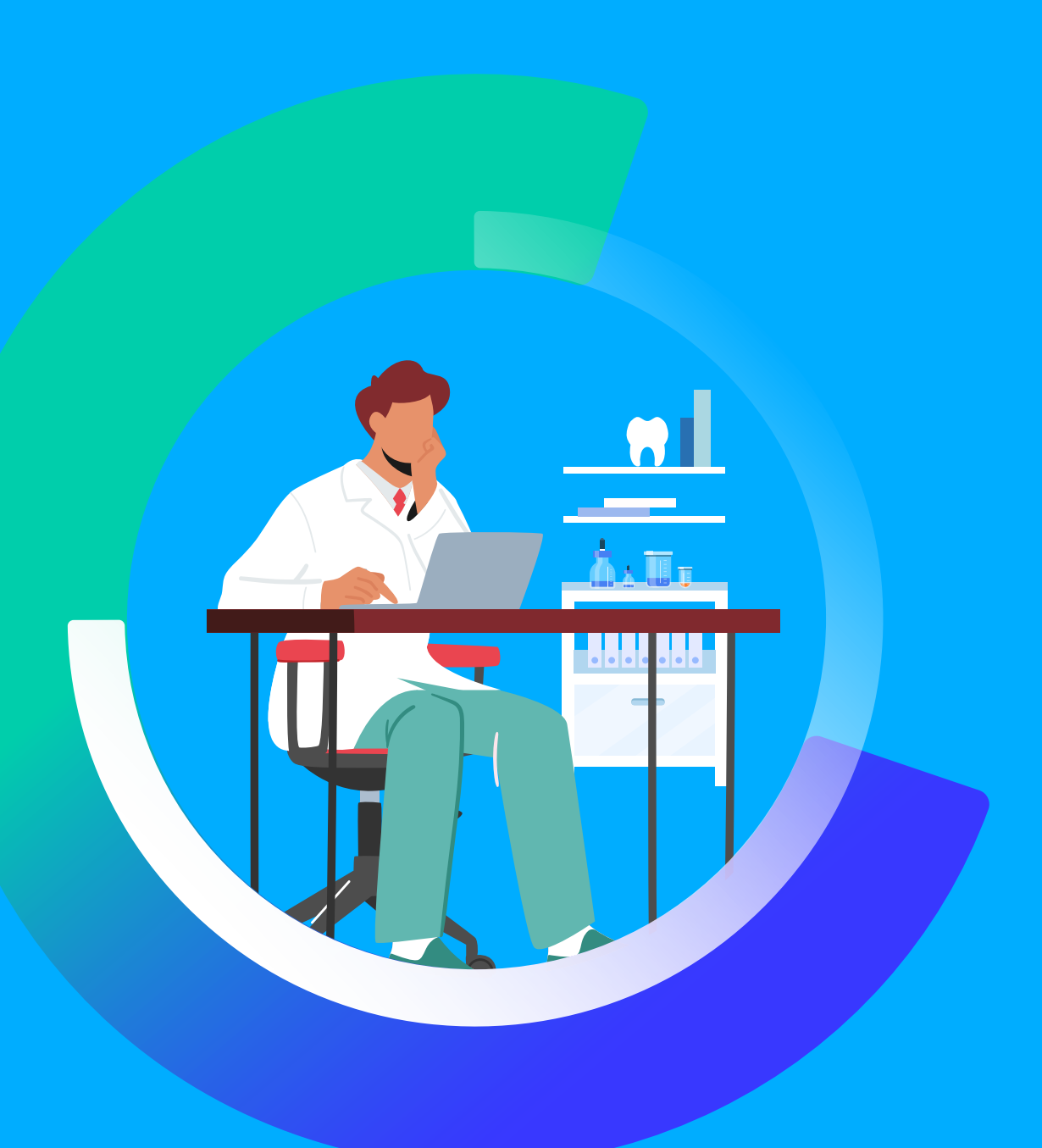

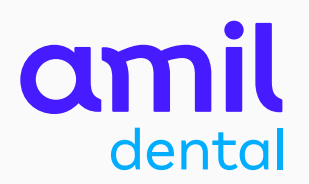

O **Amil Autenticador** é um aplicativo que garante a você e ao seu consultório mais segurança para acessar o **Portal do Credenciado**.

Ele gera chaves de autenticação temporárias e, com isso, proporciona uma camada adicional de proteção à sua experiência de acesso ao portal.

Neste manual, você verá o passo a passo para ativar o Amil Autenticador.

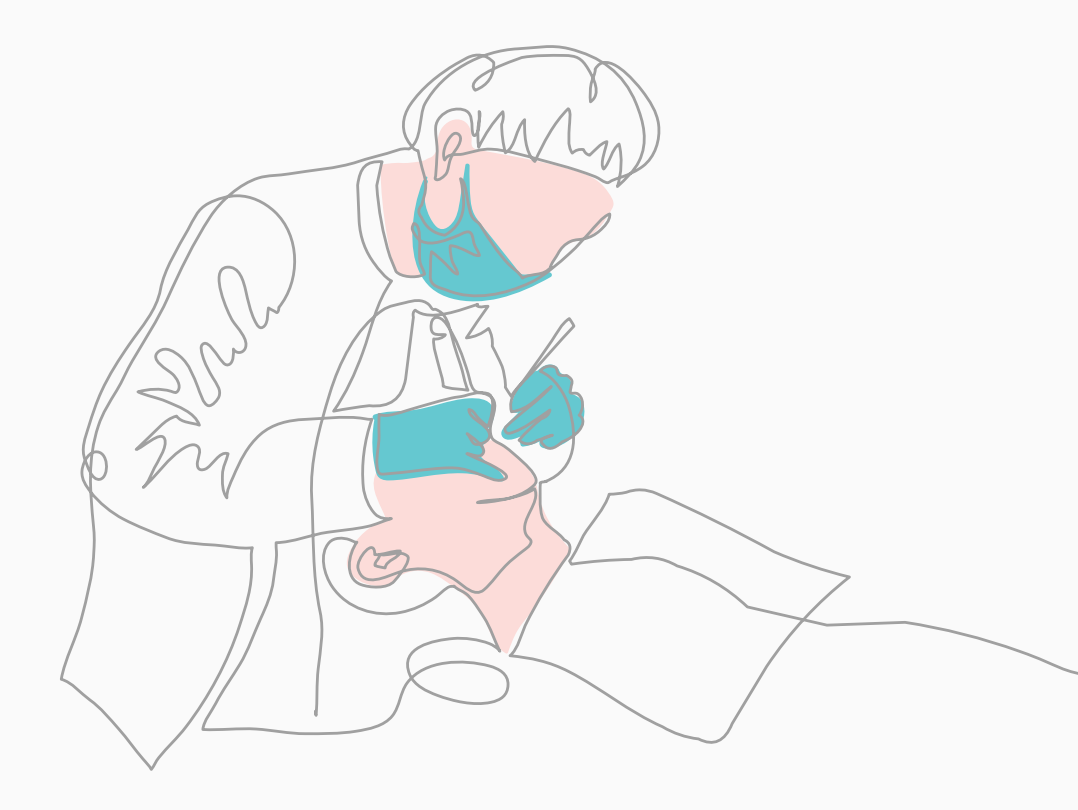

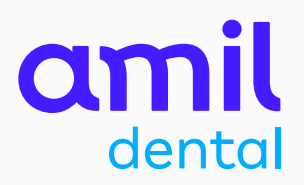

### SUMÁRIO

| Ativação do Amil Autenticador para credenciados<br>com acesso ao portal0    | )4 |
|-----------------------------------------------------------------------------|----|
| Recuperação/redefinição de senha para credenciados<br>com acesso ao portal1 | .7 |
| Ativação do Amil Autenticador para novos credenciados                       | 5  |
| Redefinição de um novo dispositivo móvel<br>no Amil Autenticador            | 2  |

### Ativação do Amil Autenticador para credenciados com cadastro no portal

Passo a passo é específico para credenciados que já possuem acesso ao portal.

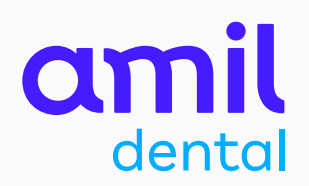

Essa é a sua nova tela de entrada do **Portal do Credenciado**.

Para acessar e fazer o login, clique no botão Acesse aqui

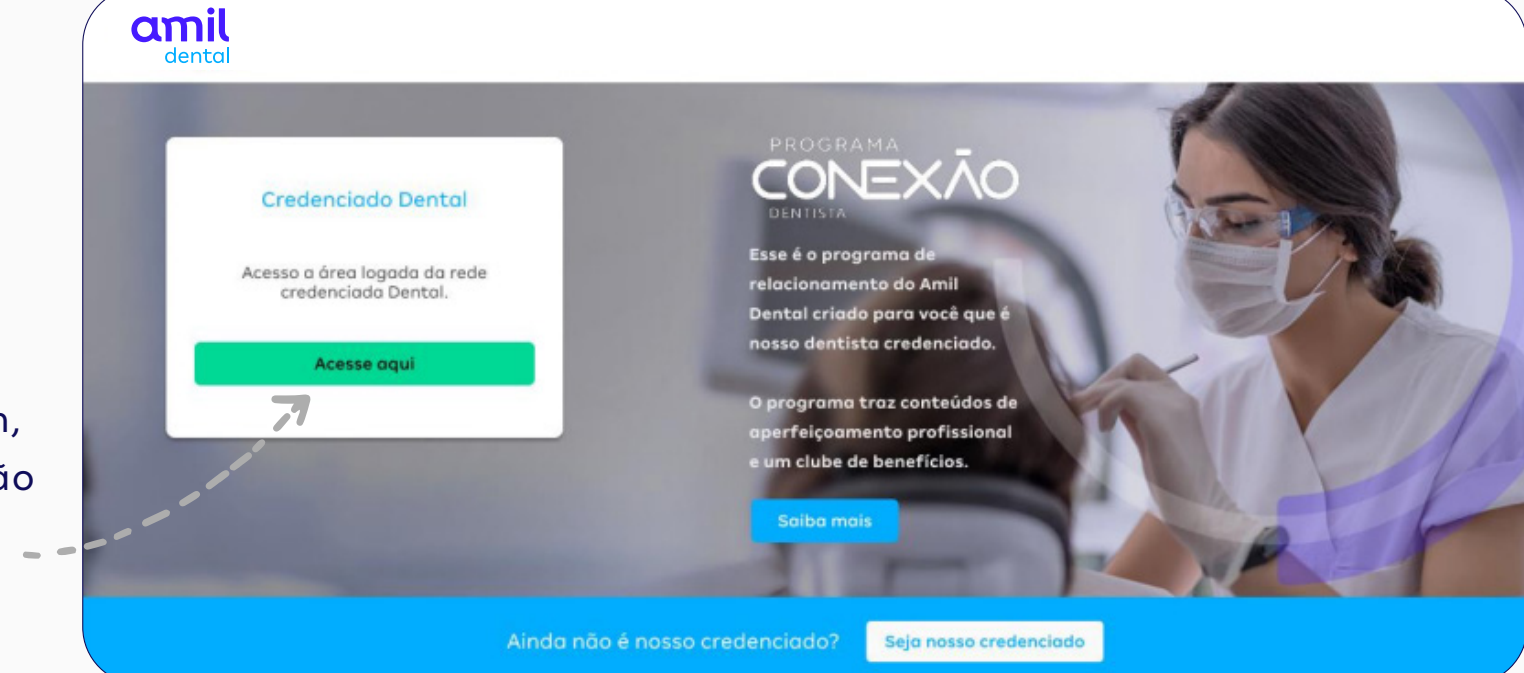

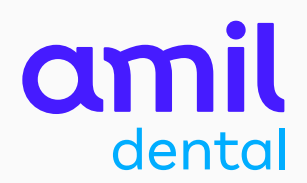

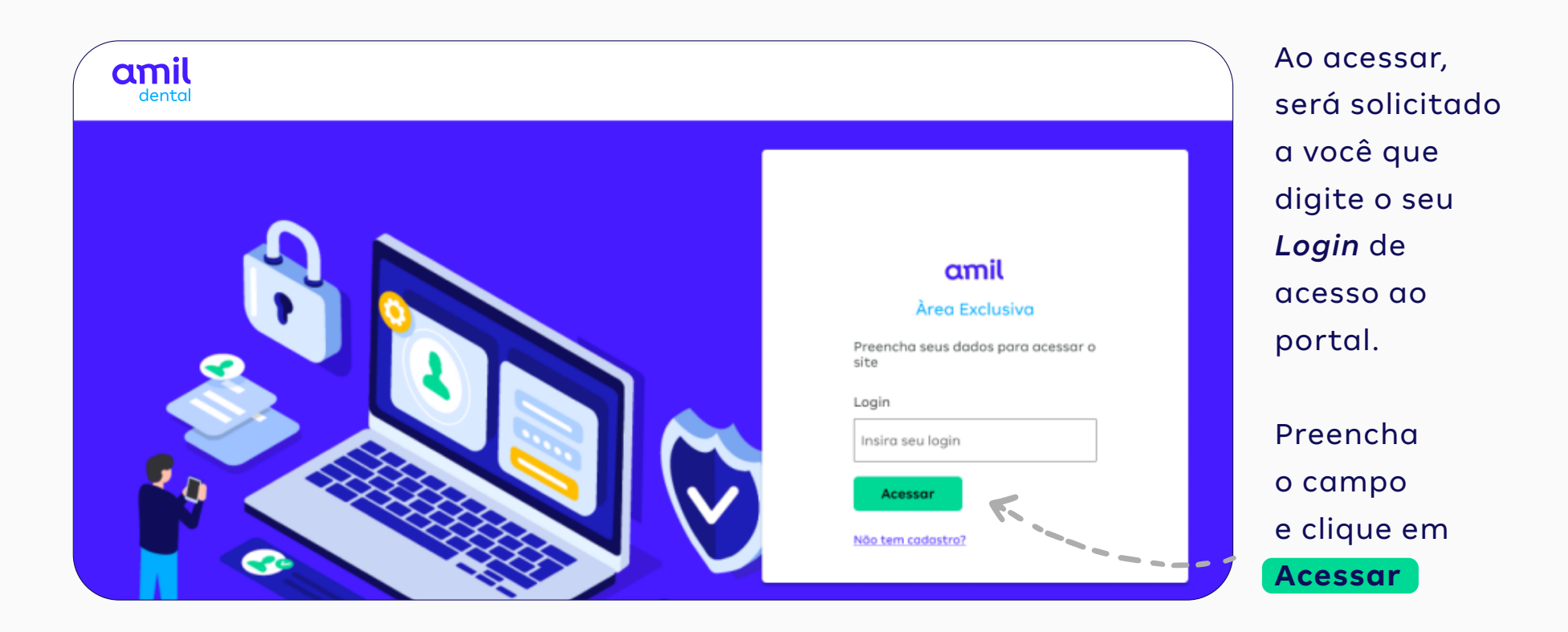

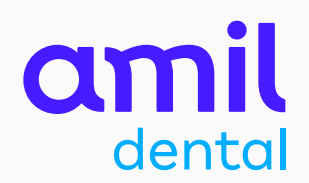

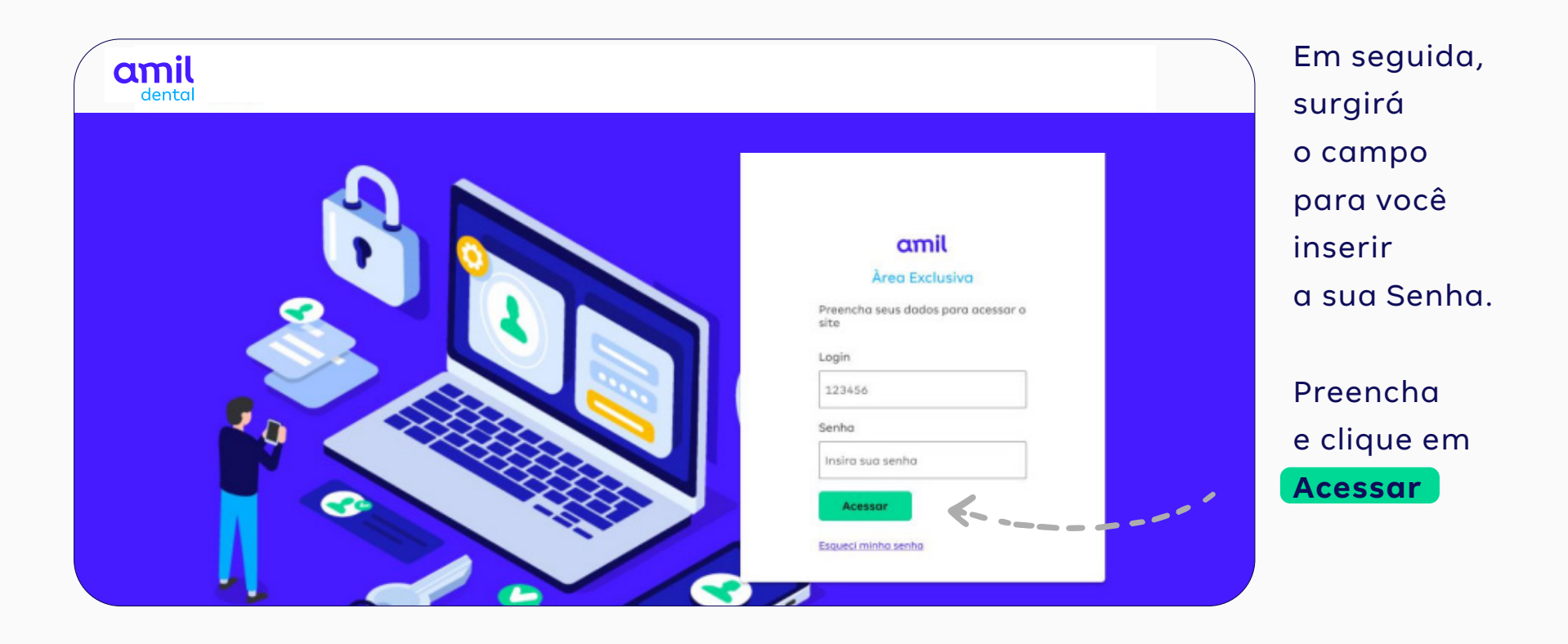

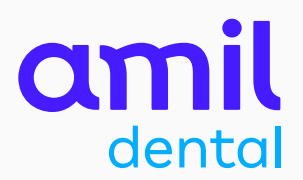

Na tela seguinte, o portal solicitará que você atualize a sua senha.

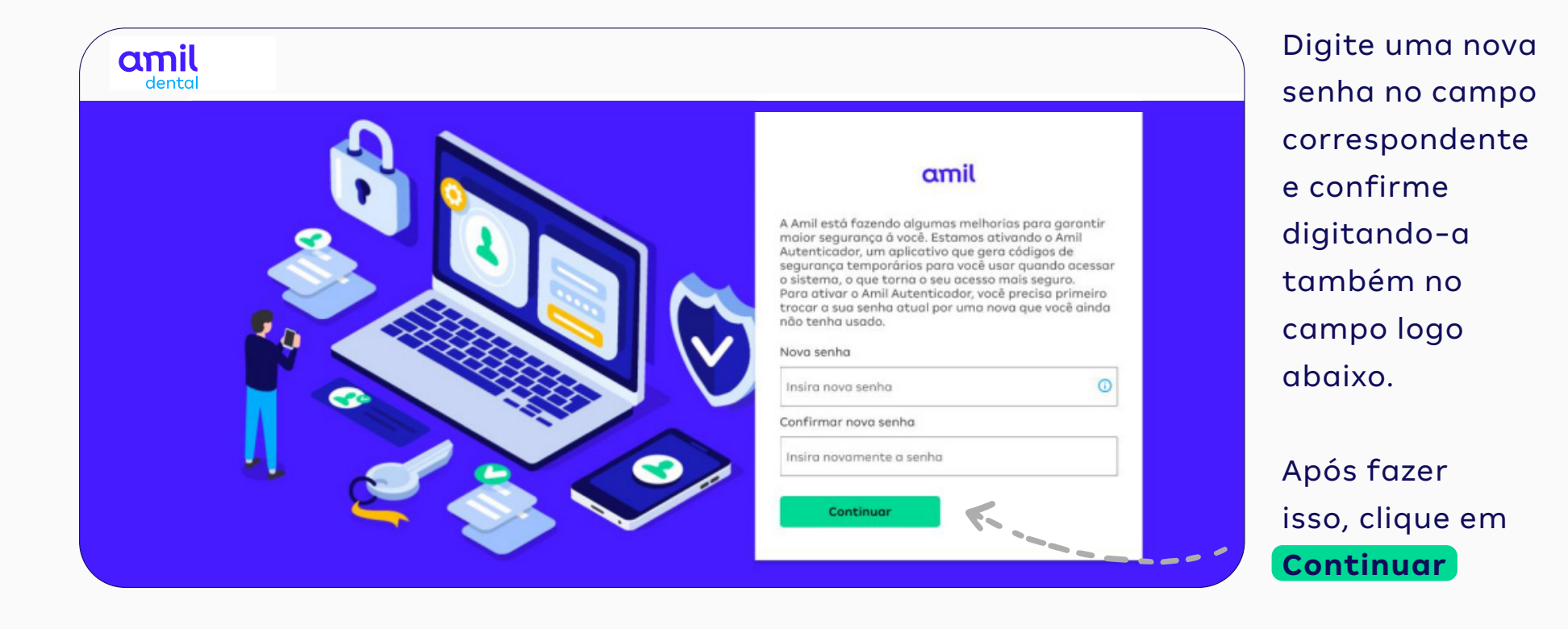

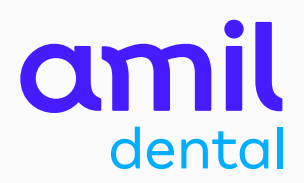

A seguir, você receberá um aviso para ativar o Amil Autenticador em um prazo de até 45 dias após este acesso.

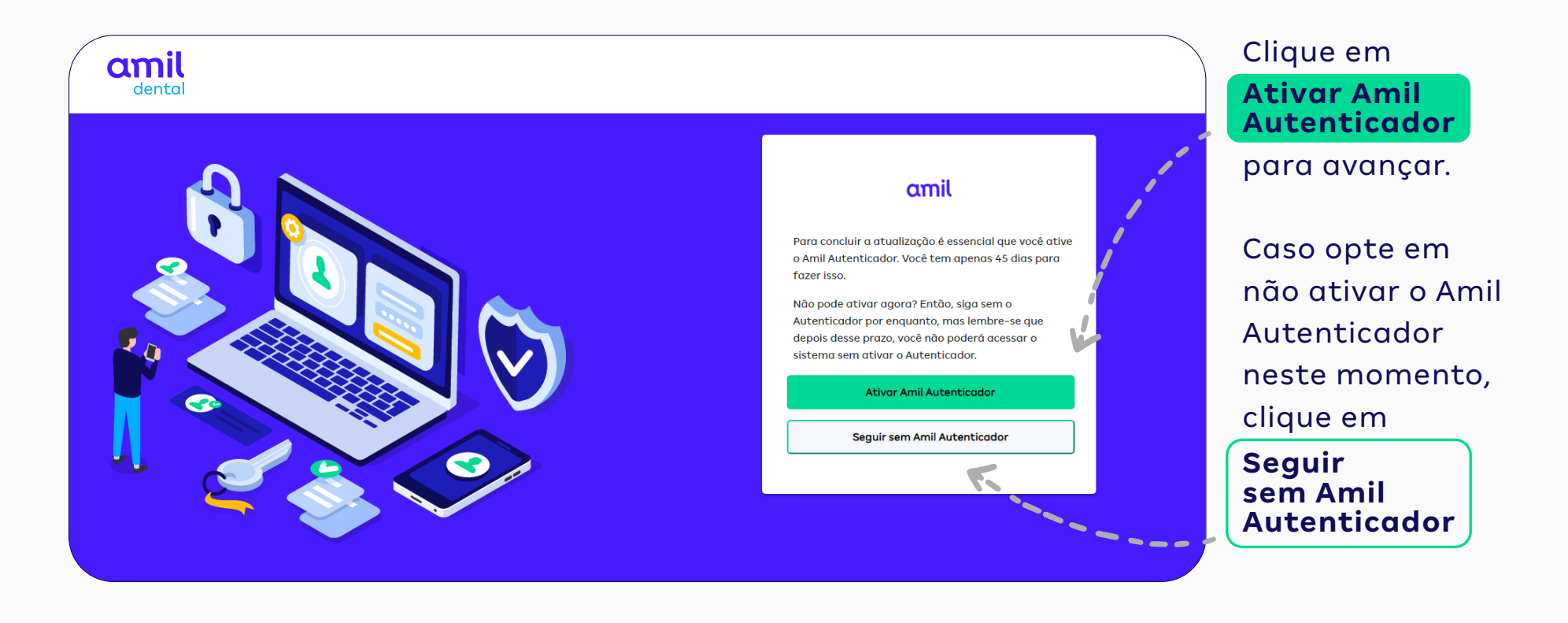

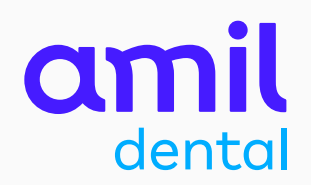

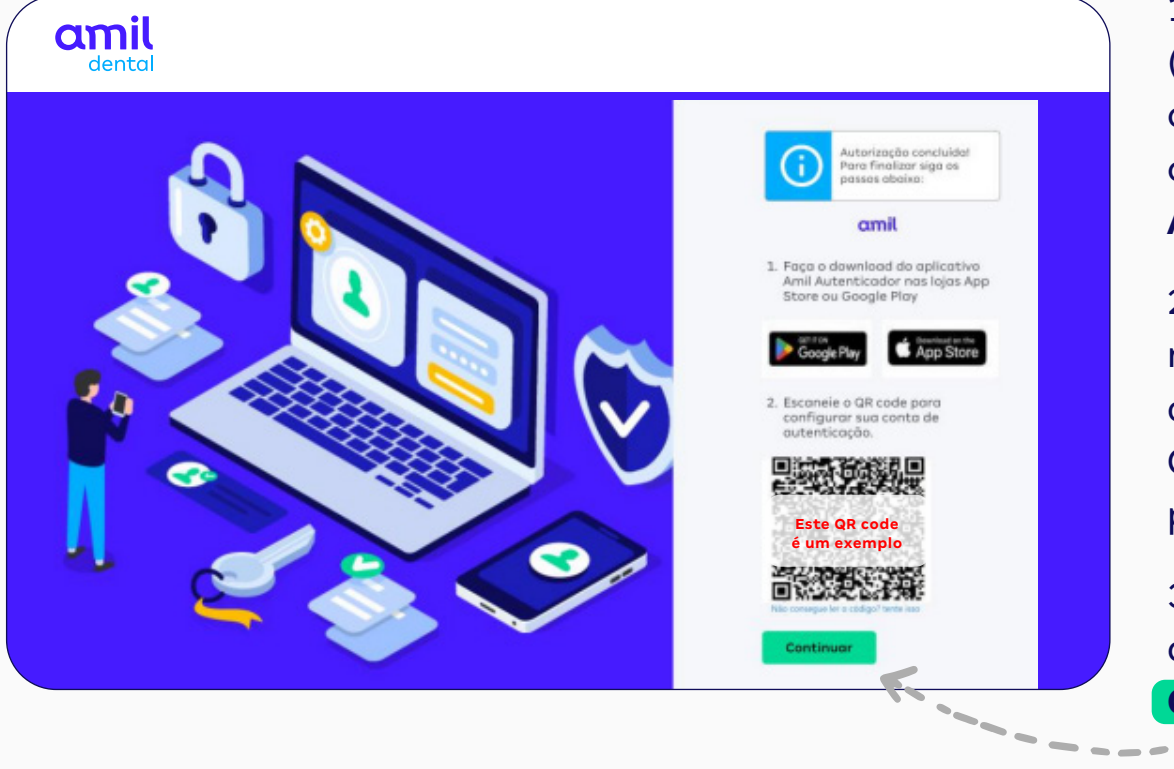

1 - Acesse a **Google Play** (celulares com sistema Android) ou a **App Store** (iPhone) e faça o *download* do aplicativo **Amil Autenticador**.

2 - Abra o App Amil Autenticador
no celular e escaneie o QR code
diretamente pelo aplicativo.
Confira este processo na próxima
página.

3 – Após escanear o QR code, clique no botão **Continuar** 

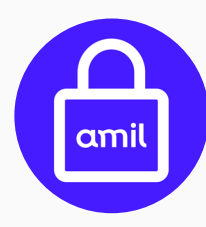

Este é o ícone que identifica o app **Amil Autenticador** na **Google Play** e na **App Store**.

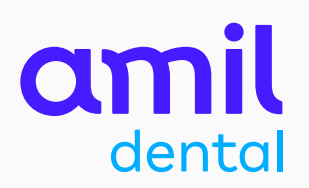

#### App Amil Autenticador opção **Escanear QR code**

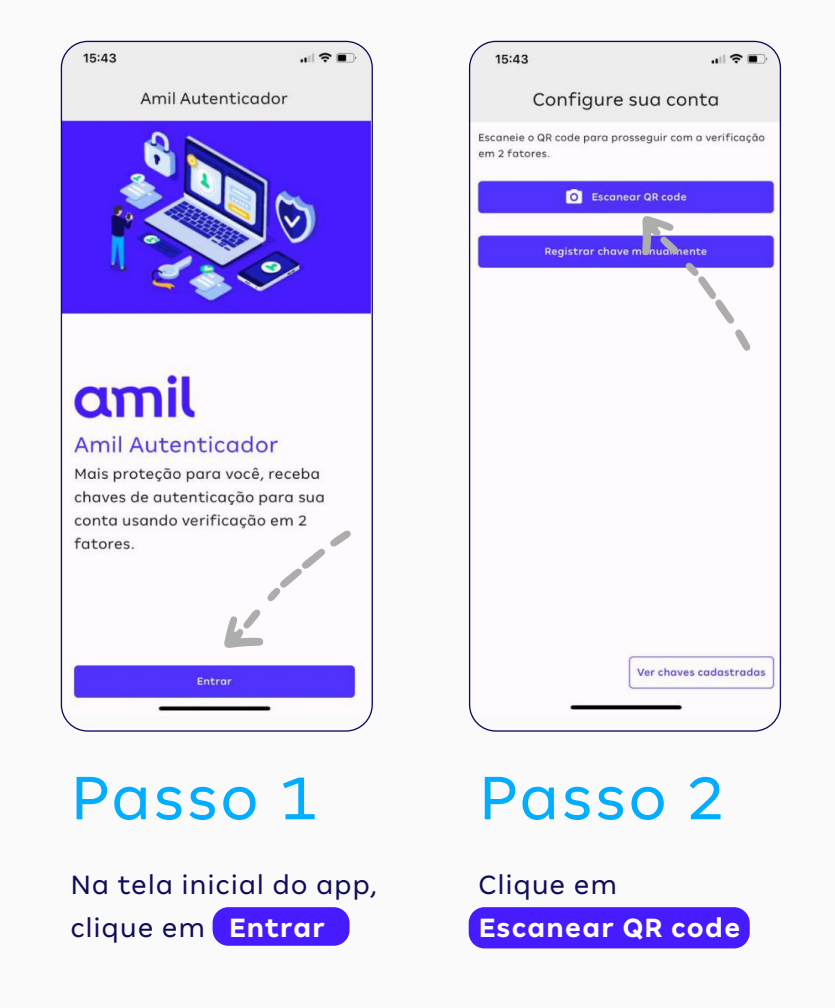

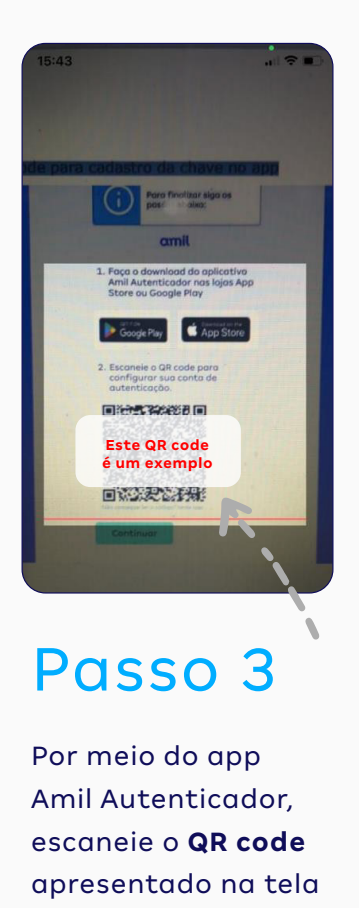

do seu computador.

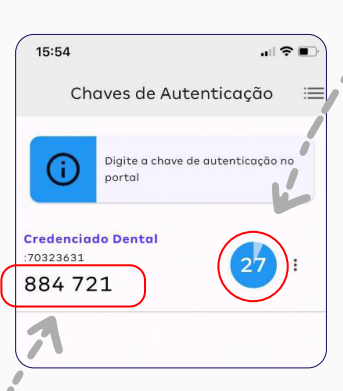

Passo 4

Após escanear o QR code, o app vai gerar uma **Chave de Autenticação** (um número com seis dígitos). Anote essa chave e digite-a no campo Chave de Autenticação, na página do Portal do Credenciado que está aberta no seu computador.

#### ATENÇÃO:

você terá apenas 30 segundos para usar a Chave de Autenticação que surgirá na tela.

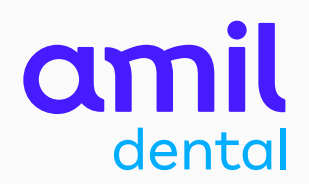

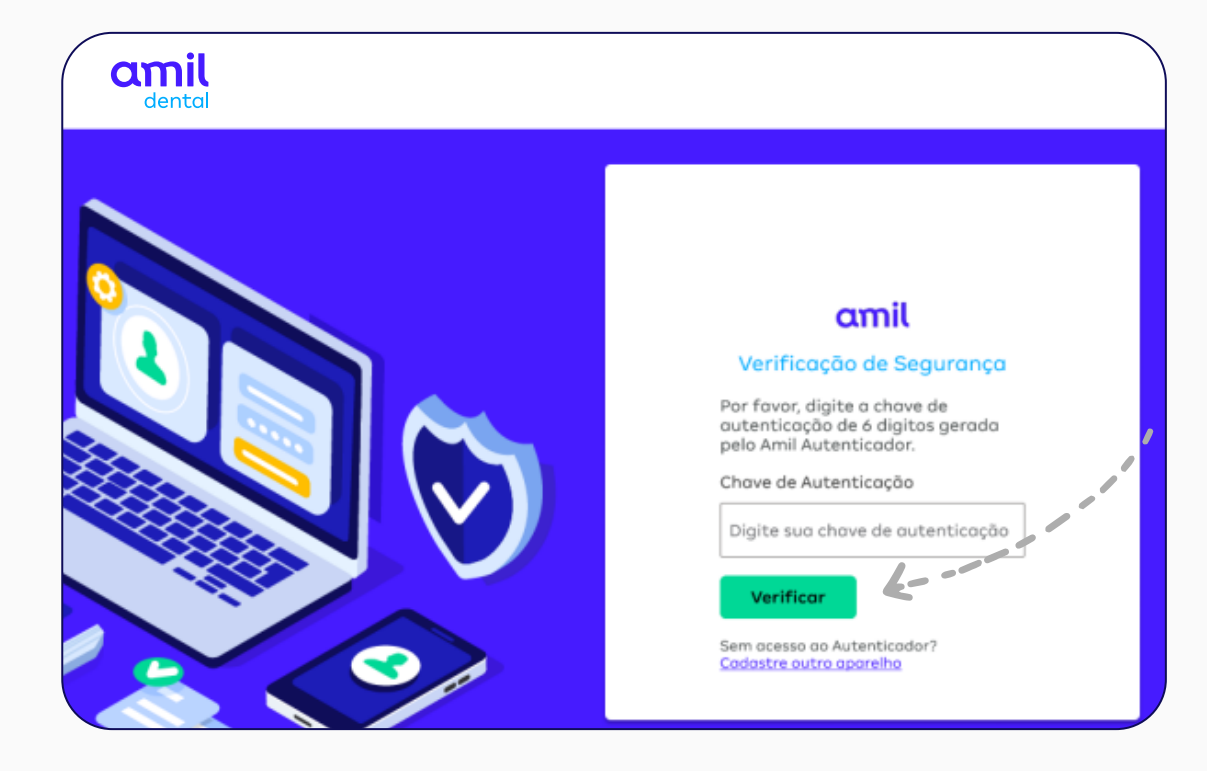

Insira os seis números da chave, gerados pelo app, no campo **Chave de Autenticação** e clique em **Verificar** 

PRONTO! O seu acesso ao portal foi concluído com sucesso.

A partir da ativação da chave de autenticação, você passará fazer login no portal sem precisar informar a sua senha.

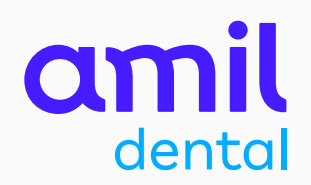

### Importante!

Após realizar todo este processo de ativação do Amil Autenticador, não será mais necessário ler novamente o QR code nos seus próximos acessos ao portal.

Basta entrar no Amil Autenticador, clicar em Ver chaves cadastradas e digitar no portal a nova chave de autenticação temporária que será mostrada no app.

Se você precisar instalar o app em um segundo dispositivo móvel, o QR Code deverá ser escaneado novamente.

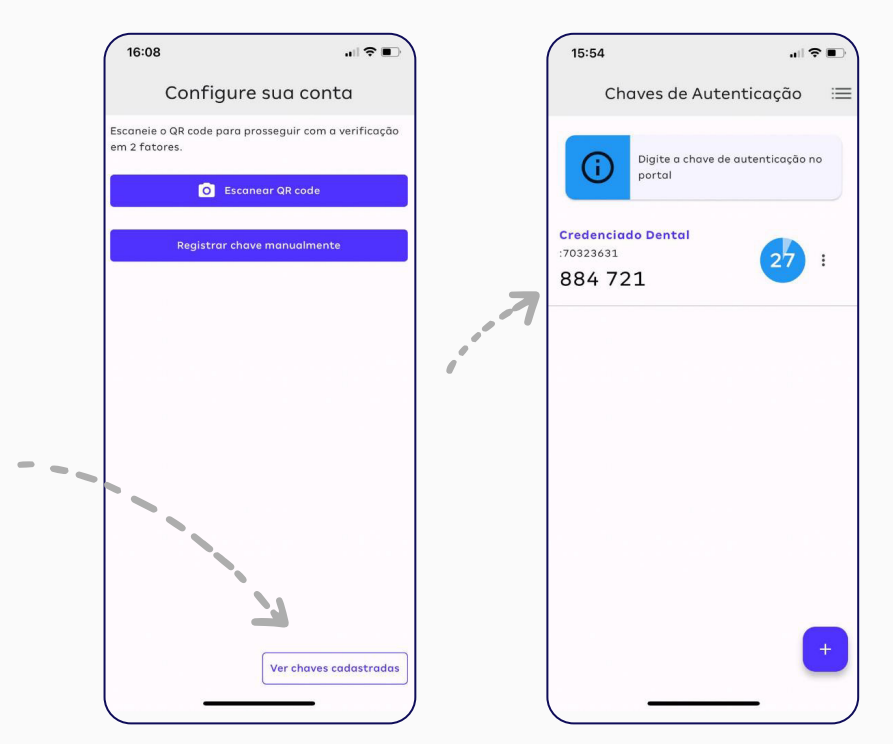

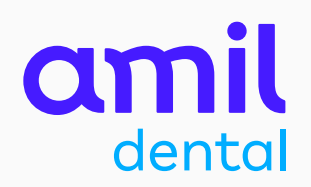

### App Amil Autenticador opção **Registrar chave manualmente**

Se você tiver problemas com a câmera do celular, pode visualizar as informações para inseri-las manualmente no app.

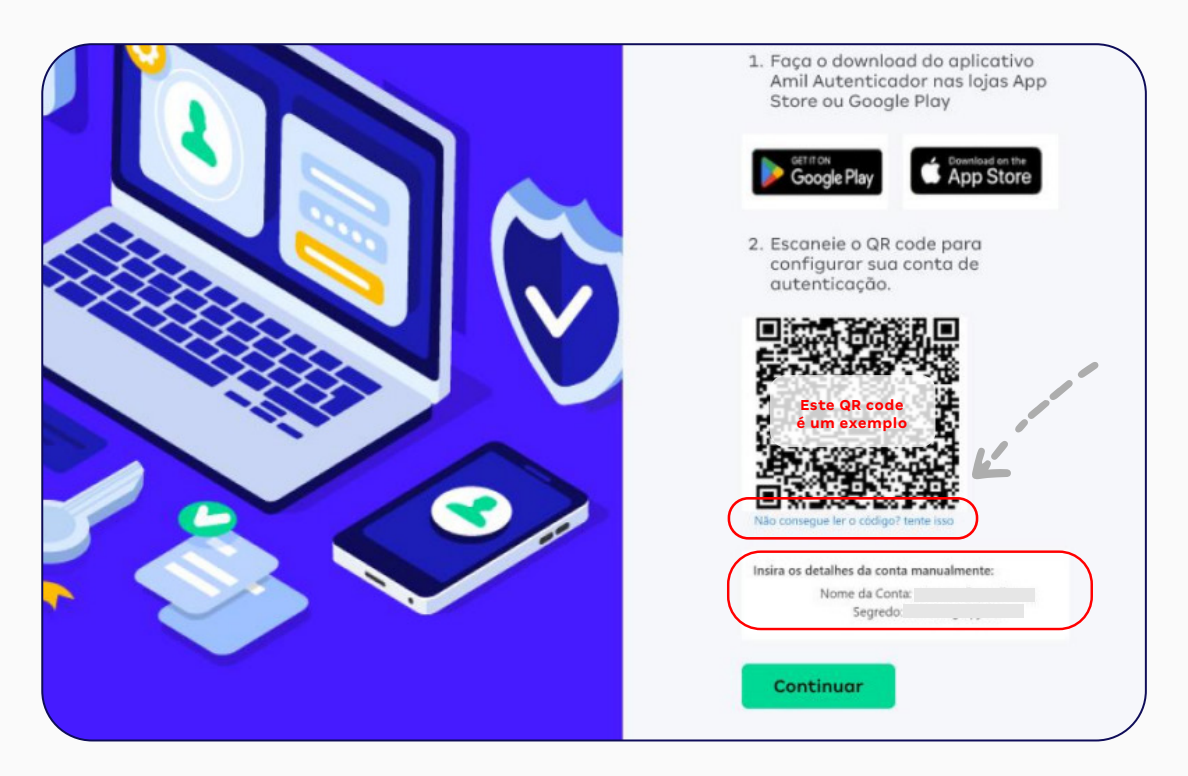

 1 - Clique no link que fica logo abaixo do QR code:
 Não consegue ler este código?
 Tente isso.

2 - Em seguida, surgirá o nome
da sua conta (seu login) e um código
(segredo) para você inserir manualmente
no app Amil Autenticador.

Saiba como na próxima página.

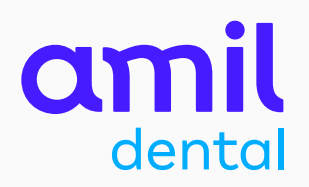

#### App Amil Autenticador opção **Registrar chave manualmente**

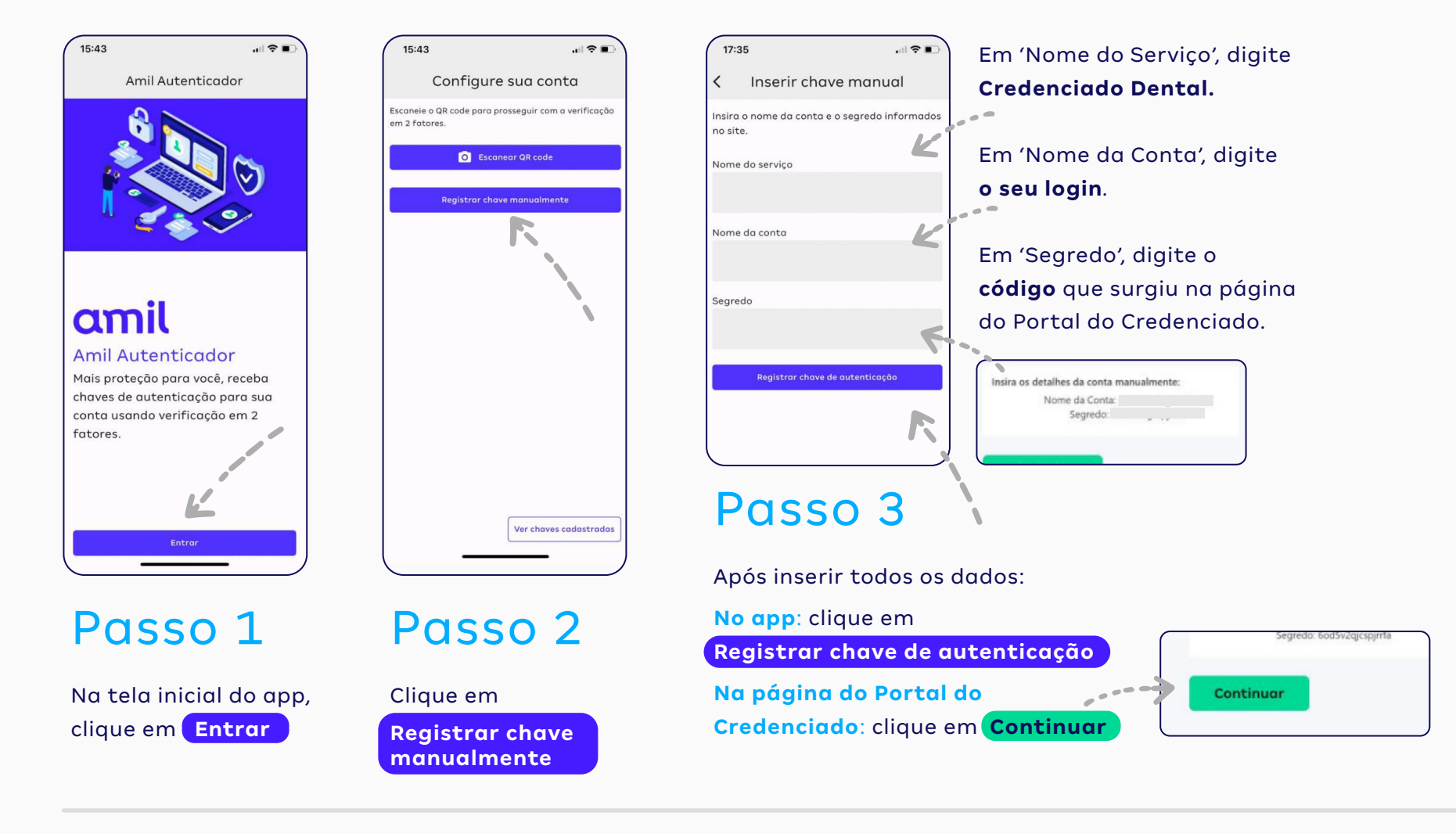

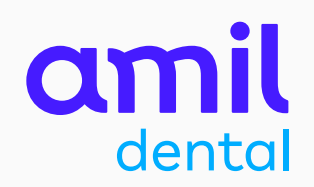

#### App Amil Autenticador opção **Registrar chave manualmente**

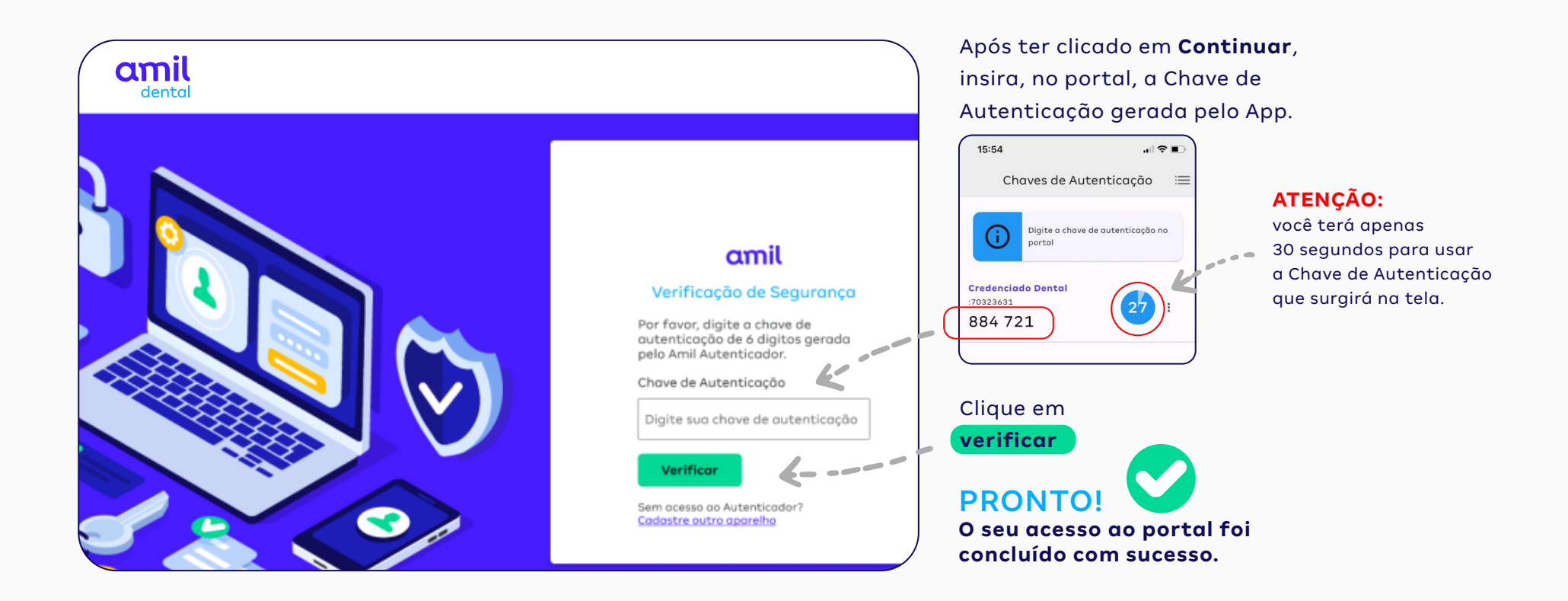

### Recuperação/redefinição de senha para credenciados com acesso ao portal

Passo a passo da recuperação/redefinição de senha para credenciados que já possuem acesso ao portal.

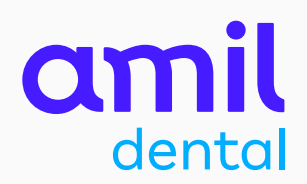

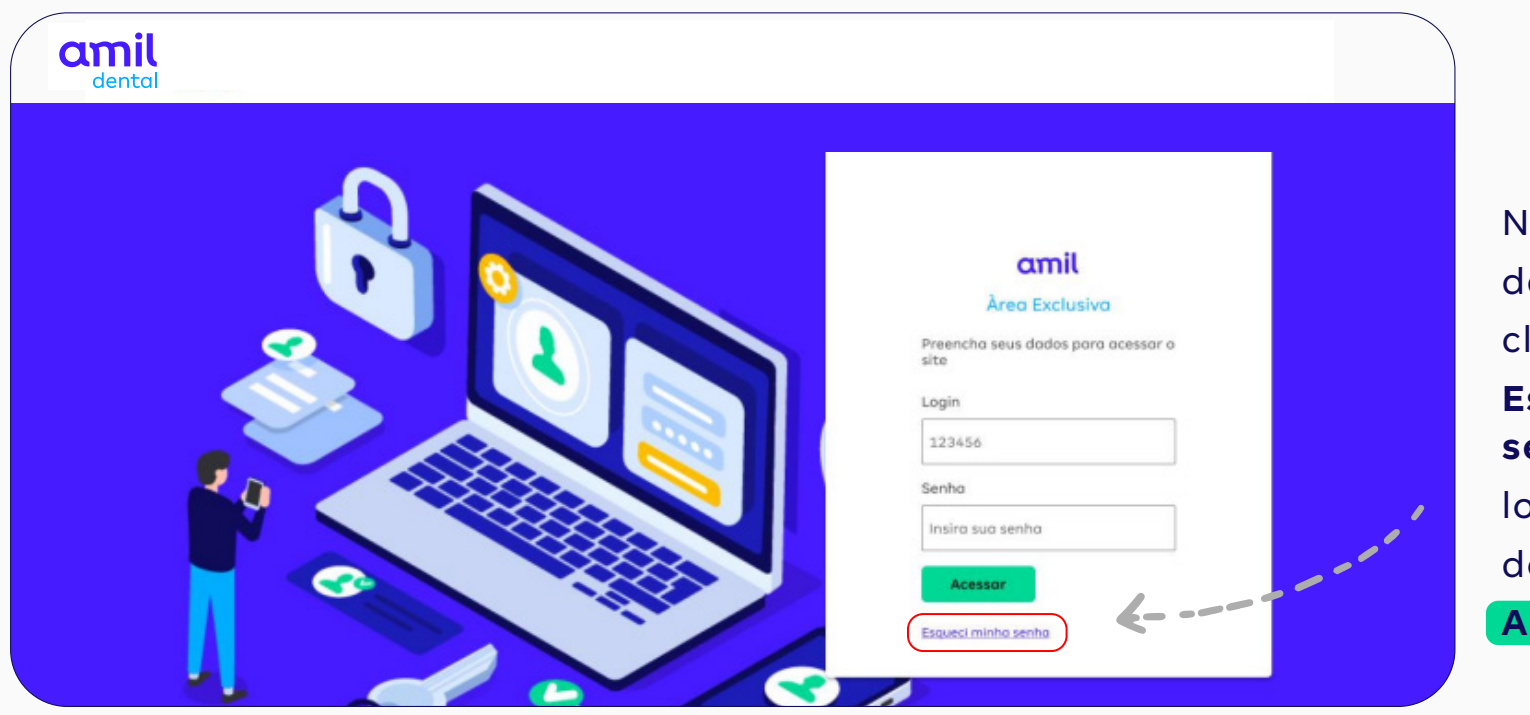

Na página de login, clique no link **Esqueci minha senha**, logo abaixo do botão Acessar

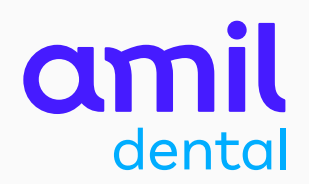

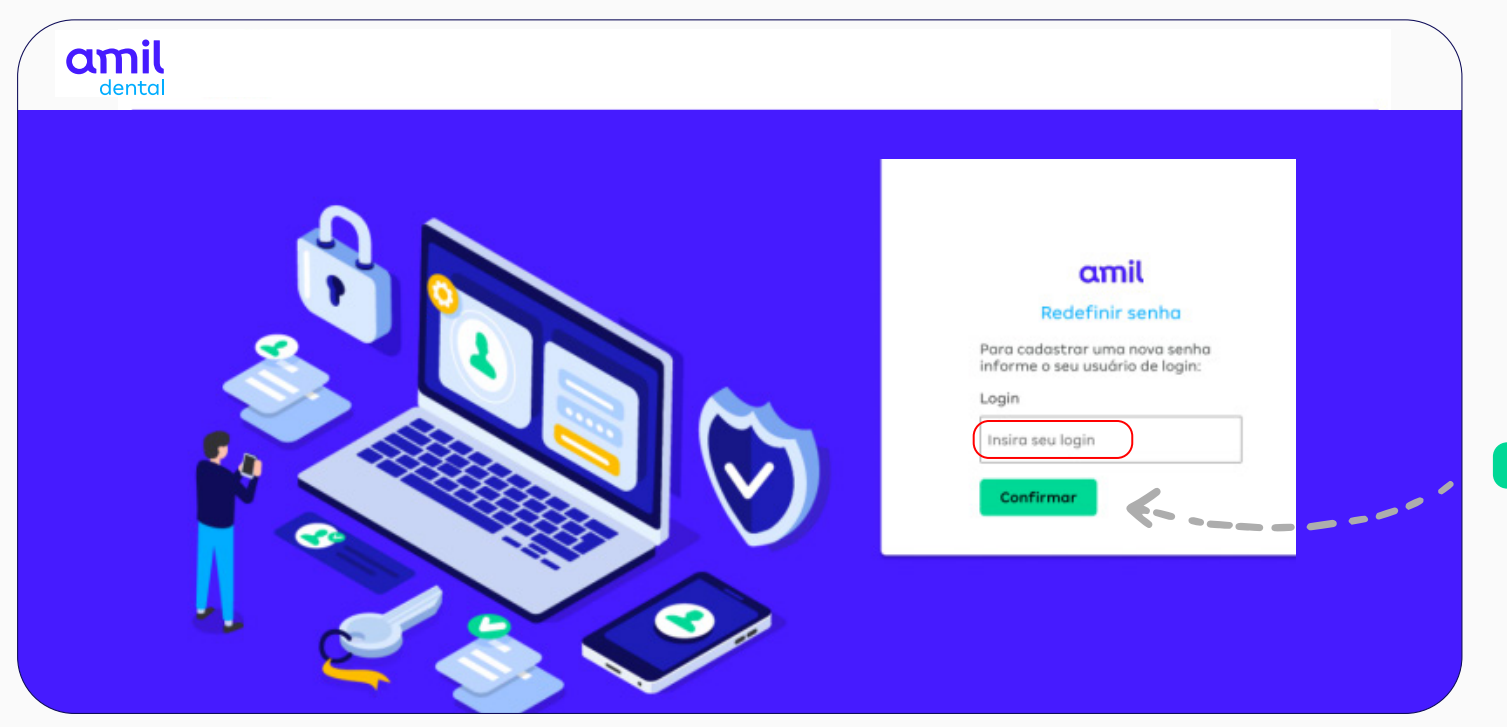

Na página seguinte, insira o seu *login* no campo indicado e clique em **Confirmar** 

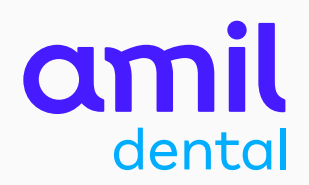

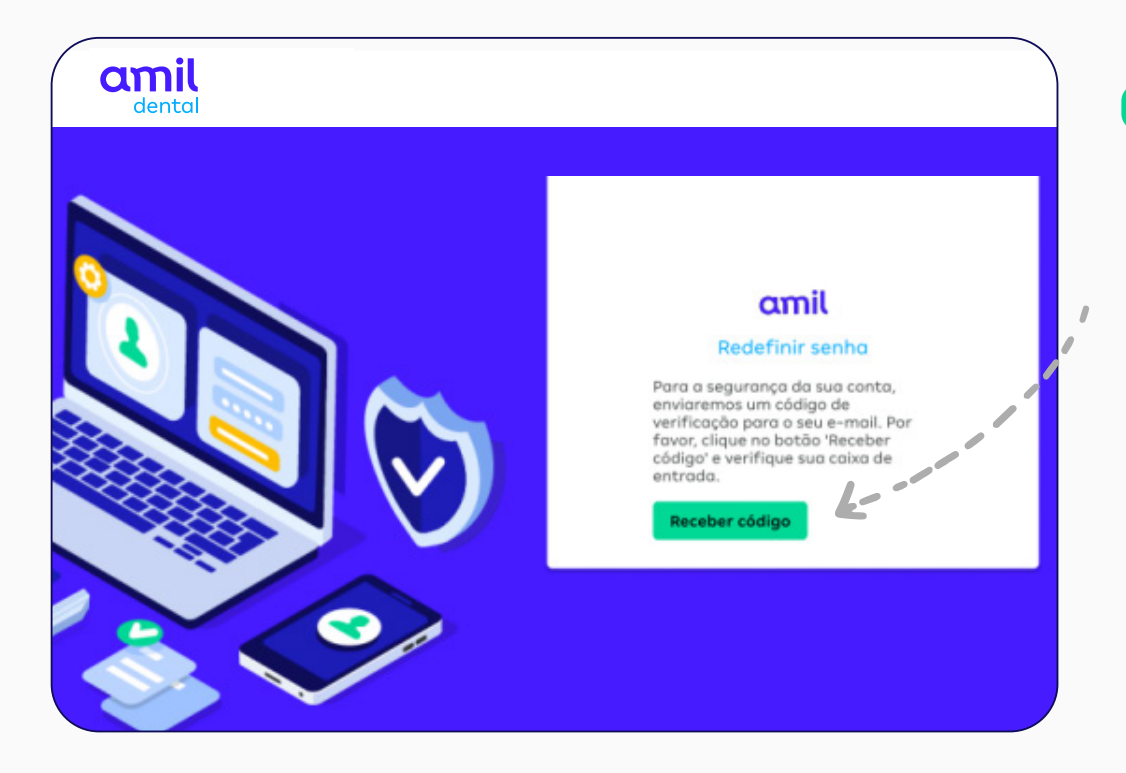

#### Clique em

Receber código

O sistema enviará uma Chave de Autenticação para o seu e-mail cadastrado.

### Importante!

Caso você não possua mais acesso ao e-mail cadastrado, entre em contato com a Central de Atendimento ao Credenciado: **3004-1044** (capitais e regiões metropolitanas)

**0800 721 1044** (demais localidades).

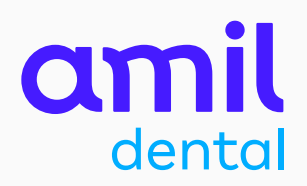

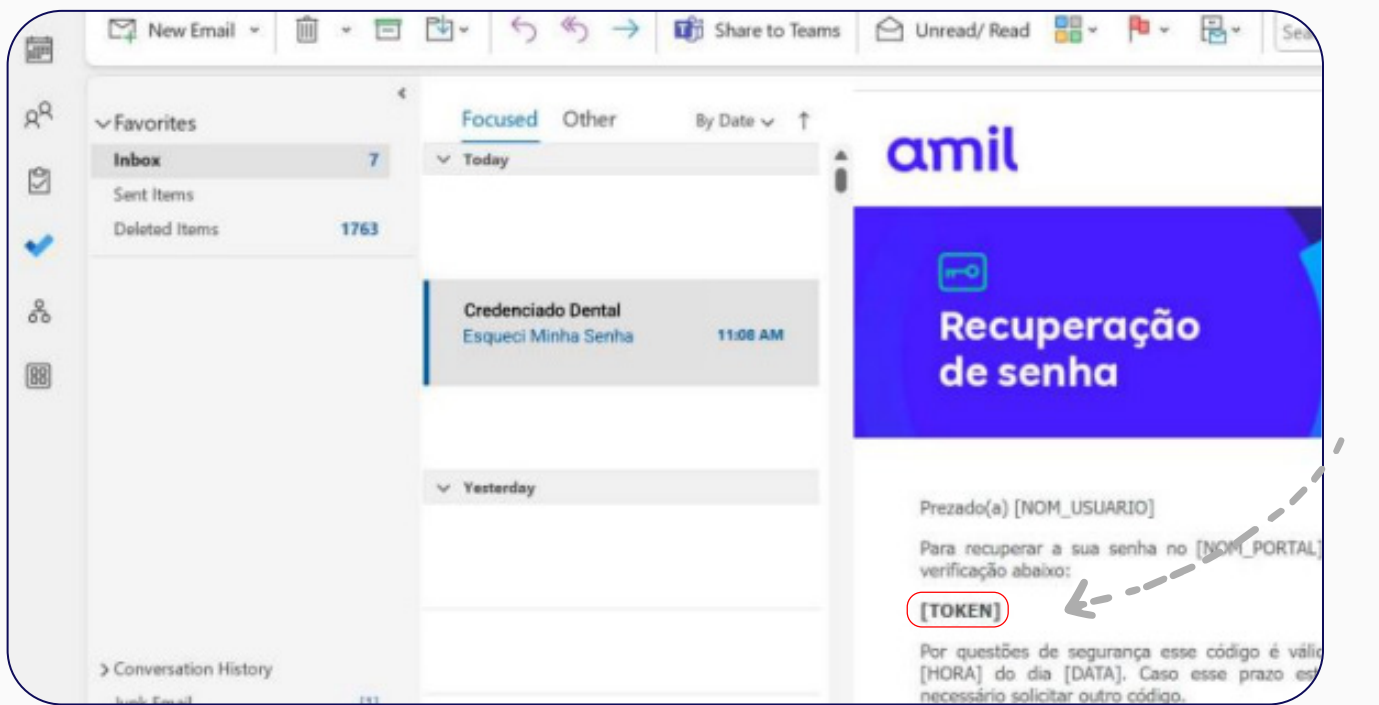

Verifique a sua caixa de e-mails.

Você receberá uma **Chave de Autenticação** no seu e-mail

cadastrado.

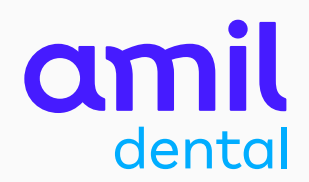

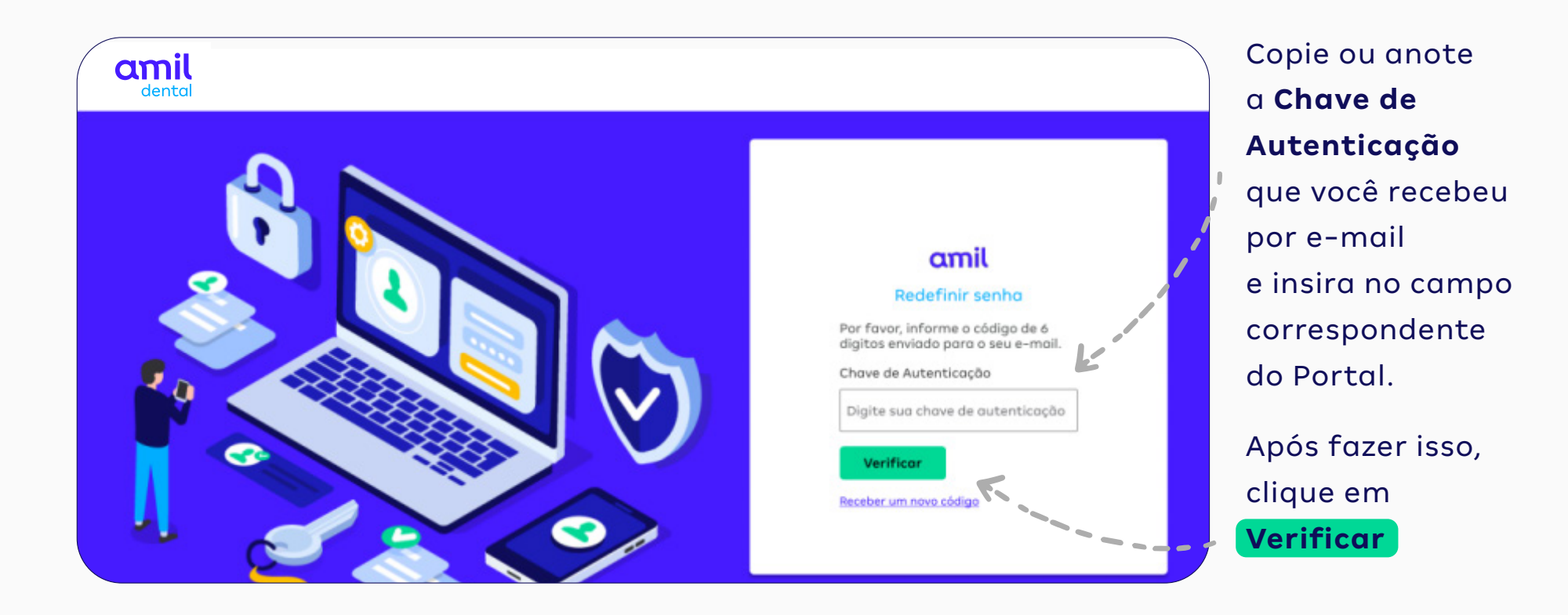

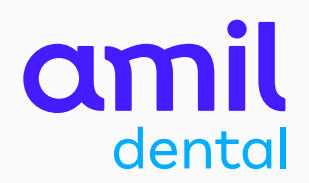

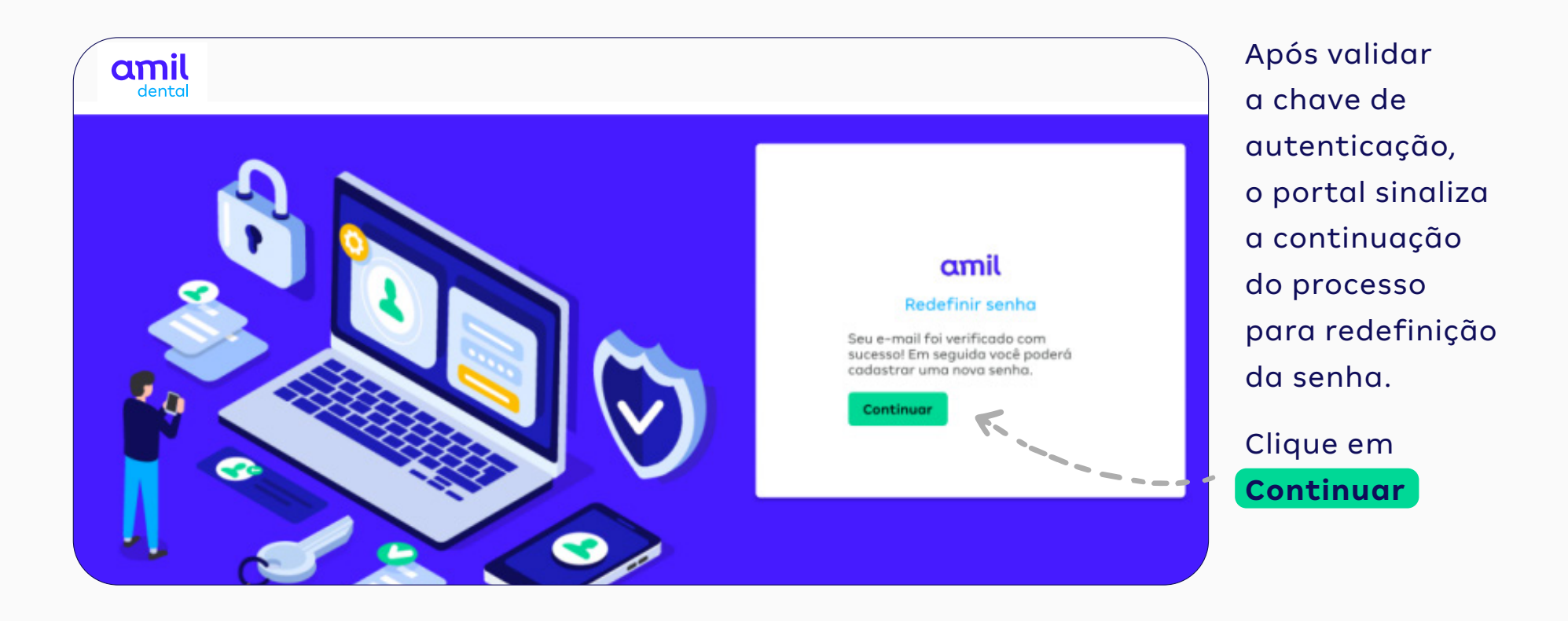

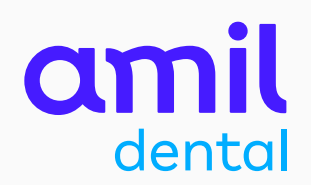

| amil |                                                                                                    |
|------|----------------------------------------------------------------------------------------------------|
|      | Amil està fazendo algumas melhorias para garantir         Maria està fazendo algumas melhorias para garantir         Maria està fazendo algumas melhorias para garantir         Maria està fazendo algumas melhorias para garantir         Maria està fazendo algumas melhorias para garantir         Maria està fazendo algumas melhorias para garantir         Maria està fazendo algumas melhorias para garantir         Naturaticador, um aplicativo que gera còdigos de         Naturativa o Amil Autenticado         Naturativa o Amil Autenticador         Naturativa o Amil Autenticador         Naturativa o Amil Autenticador         Naturativa o Amil Autenticador         Naturativa o Amil Autenticador         Naturativa o Amil Autenticador         Naturativa o Amil Autenticador         Naturativa o Amil Autenticador         Naturativa o Amil Autenticador         Naturativa o Amil Autenticador         Naturativa o Amil Autenticador         Naturativa o Amil Autenticador         Naturativa o Amil Autenticador         Manta esta da contra esta         Manta esta da contra esta         Manta esta da contra esta         Manta esta         Manta esta         Manta esta         Manta esta         Manta esta         Manta esta |

Agora é o momento de você redefinir a sua senha.

Insira uma **nova senha** e, depois, digite-a novamente no campo **Confirmar nova senha** 

Clique em **Continuar** 

PRONTO! A sua senha foi redefinida com sucesso

#### Importante!

A sua nova senha, deverá cumprir os requisitos de caracteres solicitados pelo sistema

### Ativação do Amil Autenticador para novos credenciados

Passo a passo para novos credenciados da Amil Dental, desde o cadastro no portal até a ativação do app Amil Autenticador.

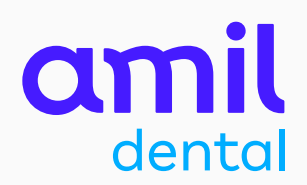

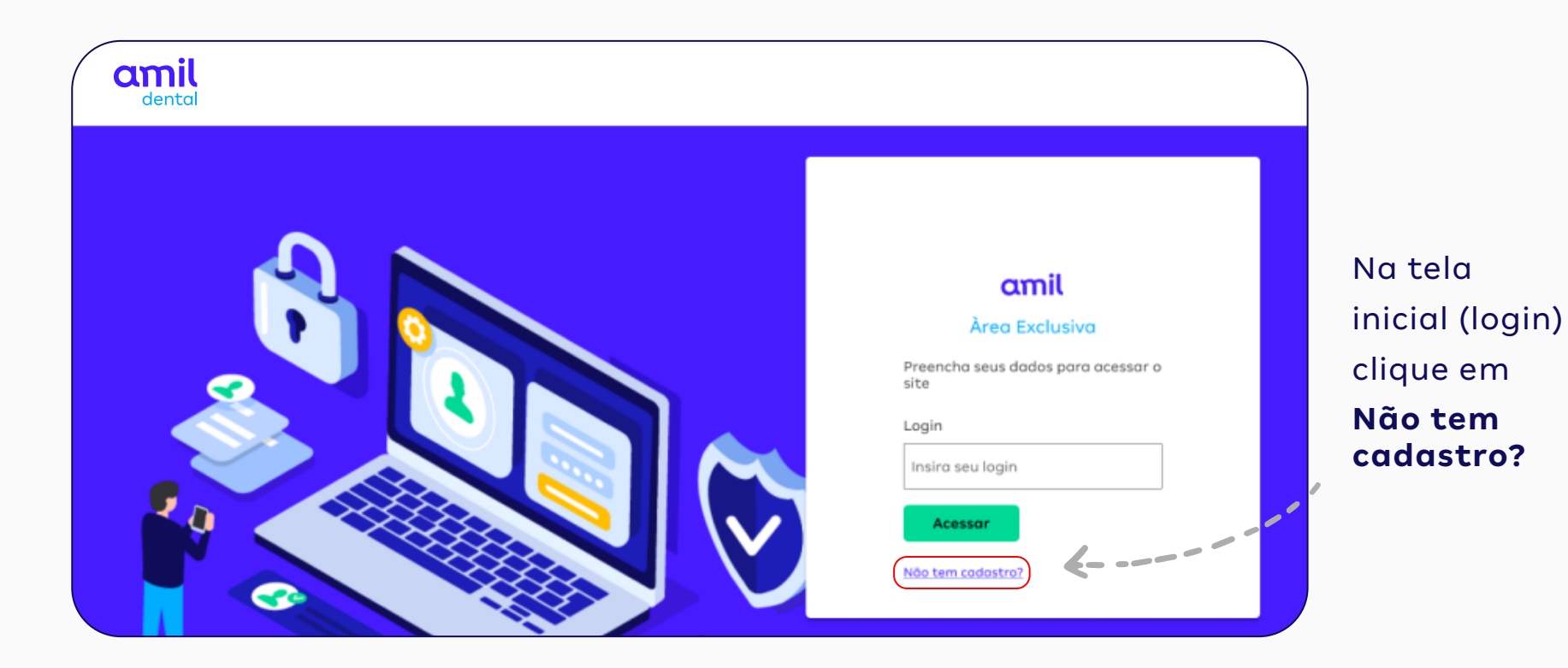

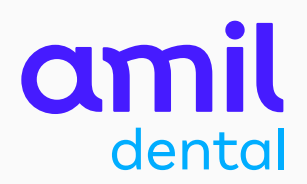

| amil |                                                                                                 |
|------|-------------------------------------------------------------------------------------------------|
|      | Comil<br>Para utilizar os serviços anime do partal Amil por favor preencha os dados<br>obolixo: |
|      | Usedna                                                                                          |
|      | 000.000.000-00                                                                                  |
|      | Celuior                                                                                         |
|      | 100)-0000-0000                                                                                  |
|      | E-mail                                                                                          |
|      | usuorio@email.com                                                                               |
|      | Carfirmar E-mail                                                                                |
|      | vauorio@email.com                                                                               |
|      | Nova senha                                                                                      |
|      |                                                                                                 |
|      | Confirmar nova senha<br>Serha Forte                                                             |
|      |                                                                                                 |
|      | Seliciter autorização                                                                           |

Em seguida, preencha os campos de cadastro com as suas informações.

Crie uma **senha** para o seu acesso e confirme-a no campo correspondente.

Após preencher todos os campos, clique em **Solicitar autorização** 

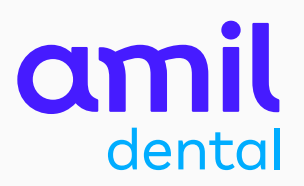

Com os seus dados confirmados no sistema, serão exibidas as instruções para a ativação do Amil Autenticador.

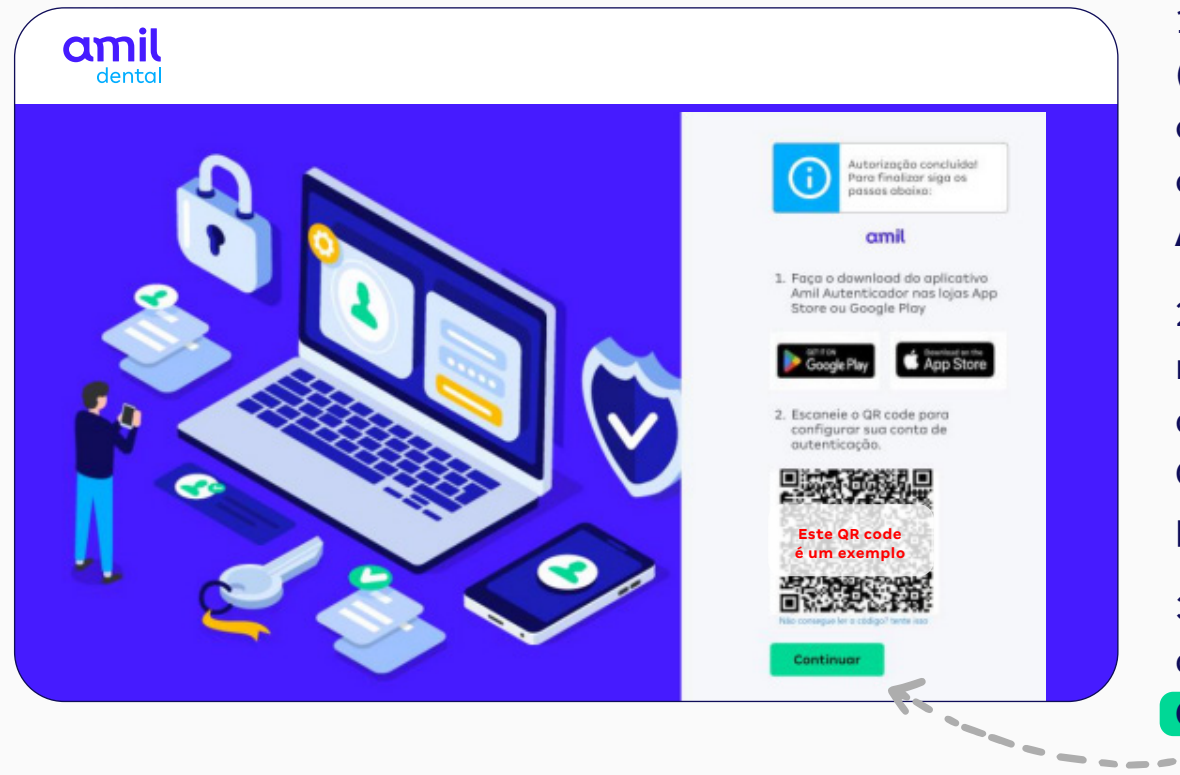

1 - Acesse a **Google Play** (celulares com sistema Android) ou a **App Store** (iPhone) e faça o *download* do aplicativo **Amil Autenticador**.

2 - Abra o App Amil Autenticador
no celular e escaneie o **QR code**diretamente pelo aplicativo.
Confira este processo na próxima
página.

3 – Após escanear o QR code, clique no botão **Continuar** 

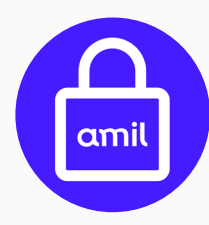

Este é o ícone que identifica o app **Amil Autenticador** na **Google Play** e na **App Store**.

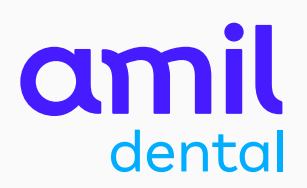

#### App Amil Autenticador opção **Escanear QR code**

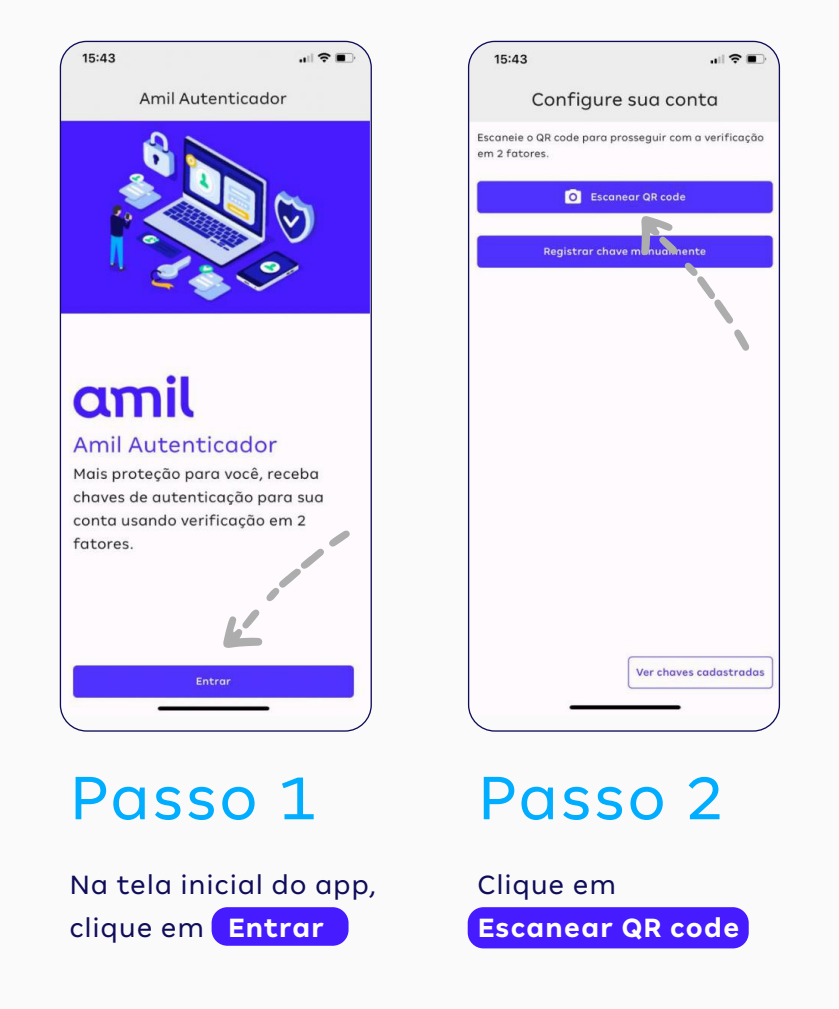

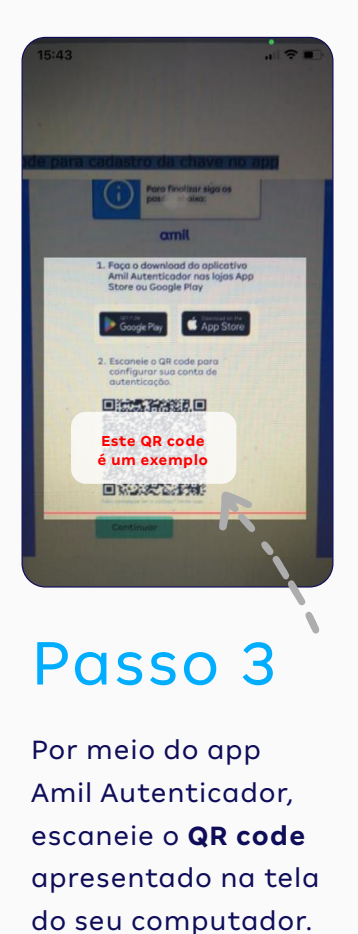

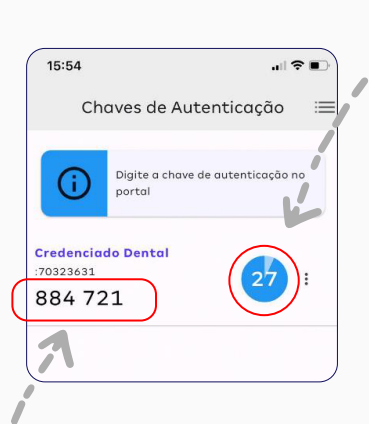

ATENÇÃO: você terá apenas 30 segundos para usar a Chave de Autenticação que surgirá na tela.

### Passo 4

Após escanear o QR code, o app vai gerar uma **Chave de Autenticação** (um número com seis dígitos). Anote essa chave e digite-a no campo Chave de Autenticação, na página do Portal do Credenciado que está aberta no seu computador.

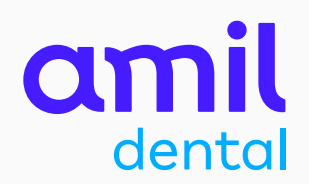

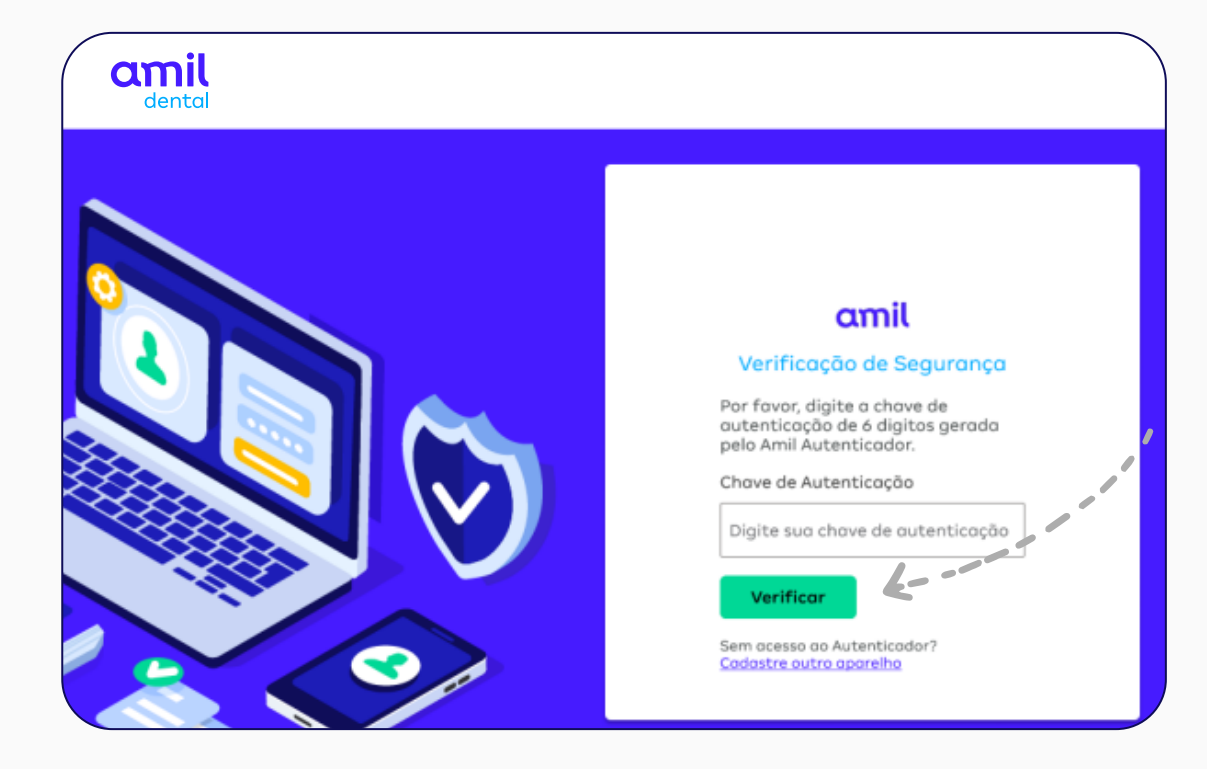

Insira os seis números da chave, gerados pelo app, no campo **Chave de Autenticação** e clique em **Verificar** 

PRONTO! O seu acesso ao portal foi concluído com sucesso.

A partir da ativação da chave de autenticação, você passará fazer login no portal sem precisar informar a sua senha.

## amil

### Importante!

Após realizar todo este processo de ativação do Amil Autenticador, não será mais necessário ler o QR code nos próximos acessos ao portal.

Basta entrar no Amil Autenticador, clicar em Ver chaves cadastradas e digitar no portal a nova chave de autenticação temporária que será mostrada no app.

Se você precisar instalar o app em um segundo dispositivo móvel, neste caso o QR Code deverá ser escaneado novamente.

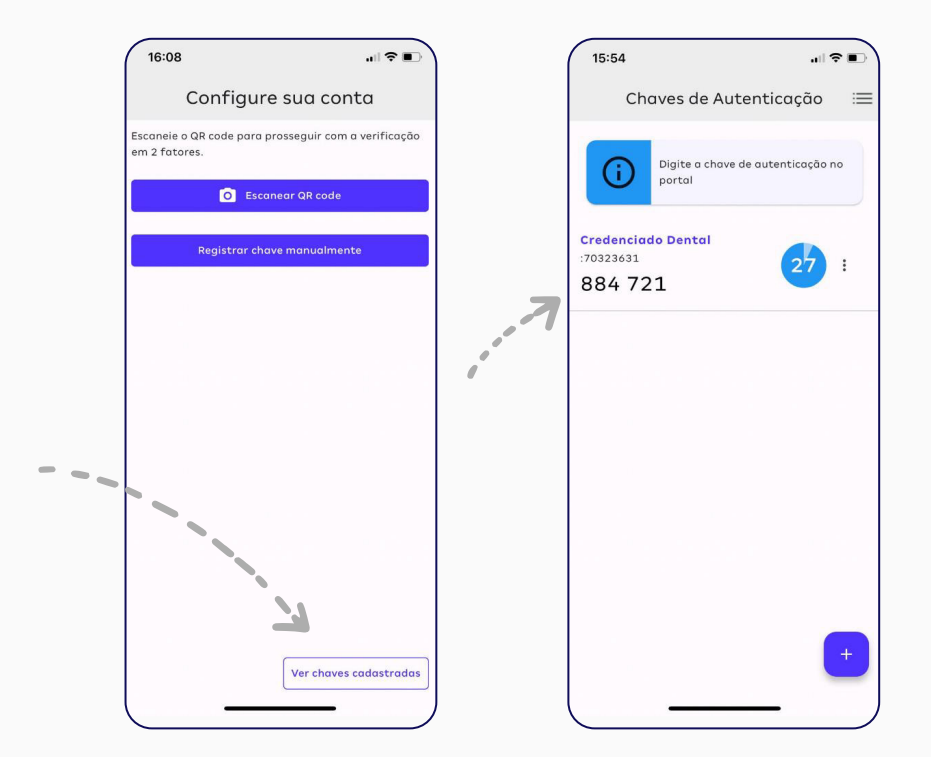

### Redefinição de um novo dispositivo móvel no app Amil Autenticador

Passo a passo para cadastrar um novo dispositivo móvel/smartphone para acessar o app Amil Autenticador.

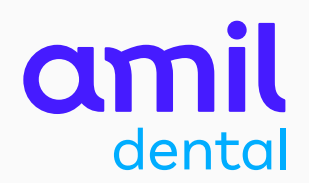

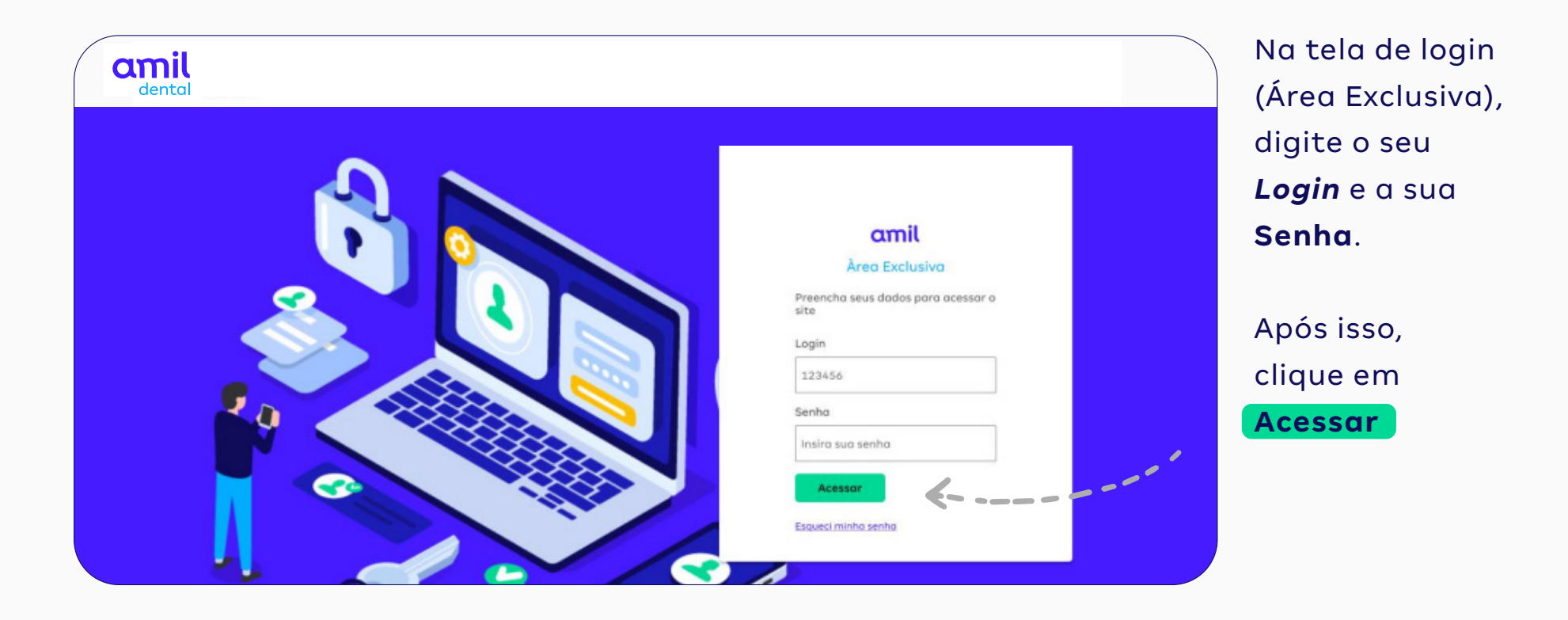

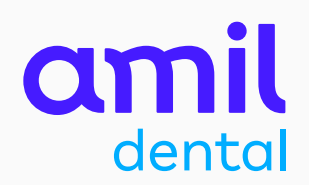

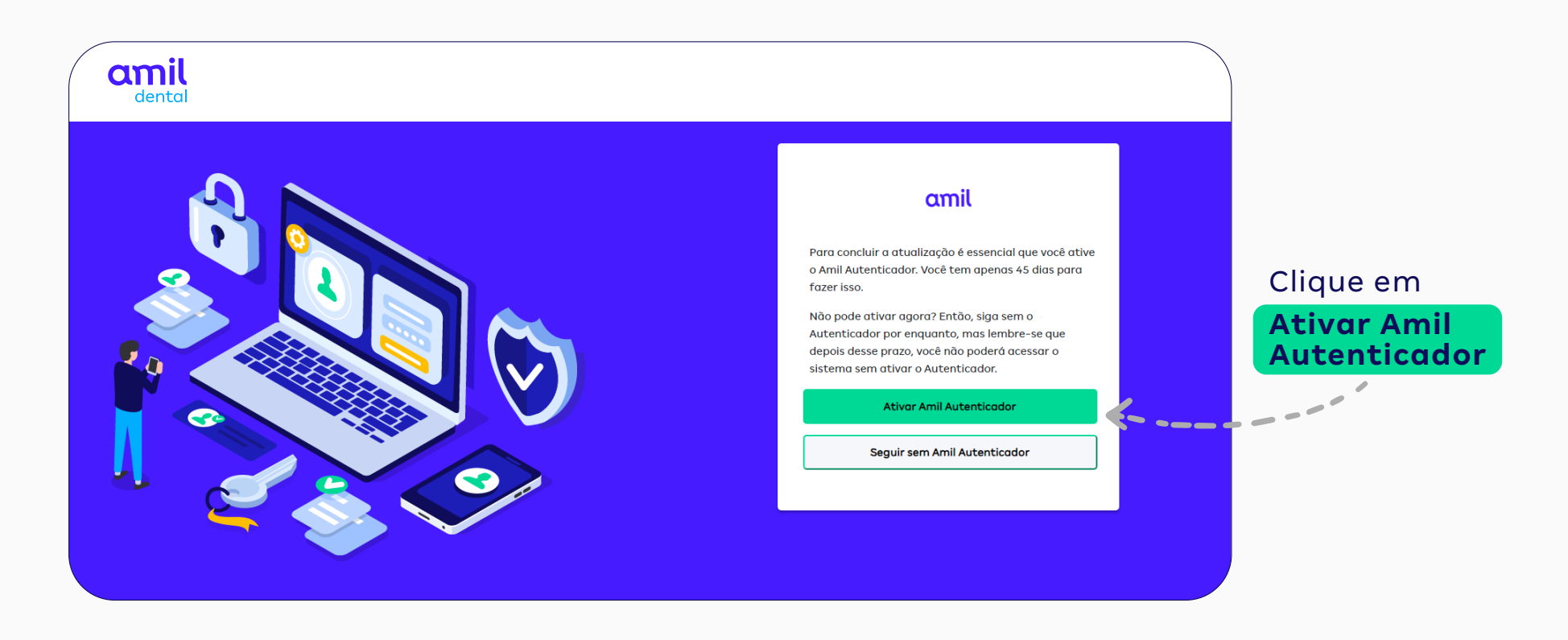

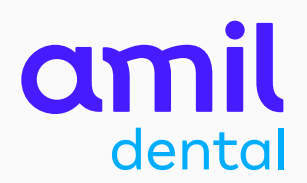

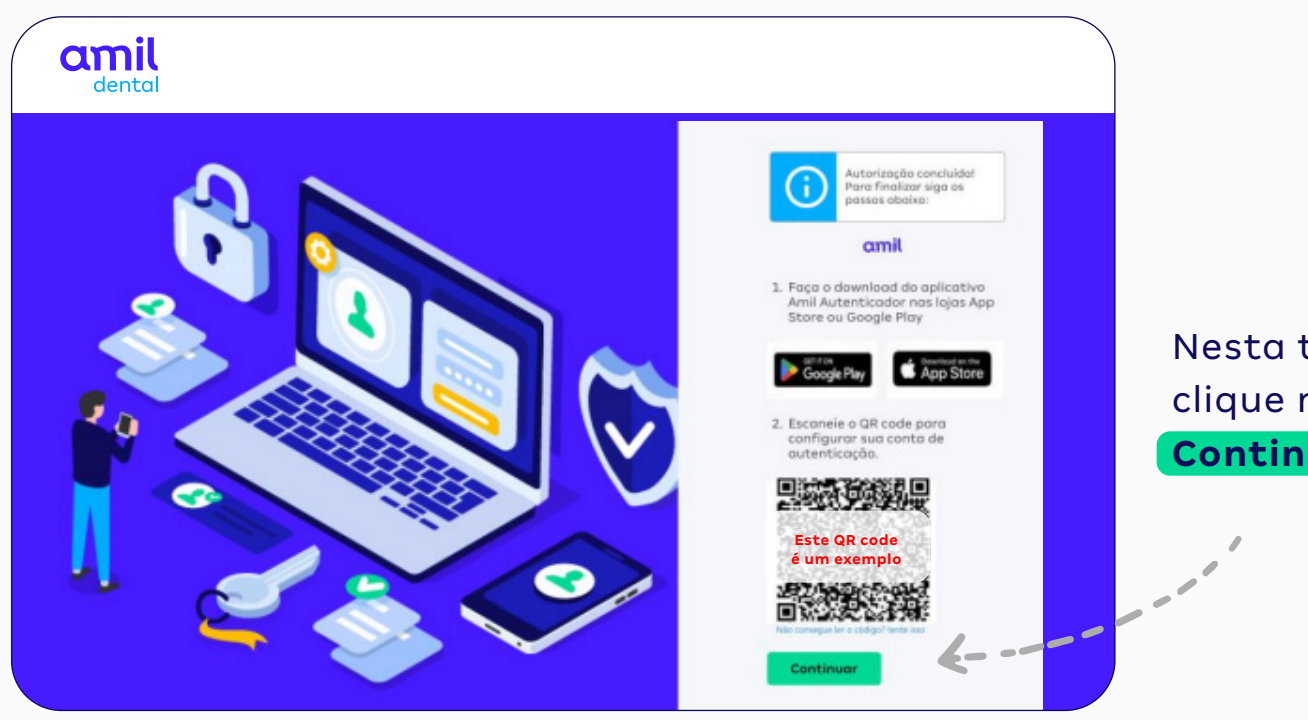

Nesta tela, clique no botão **Continuar** 

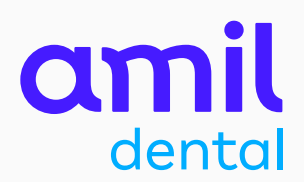

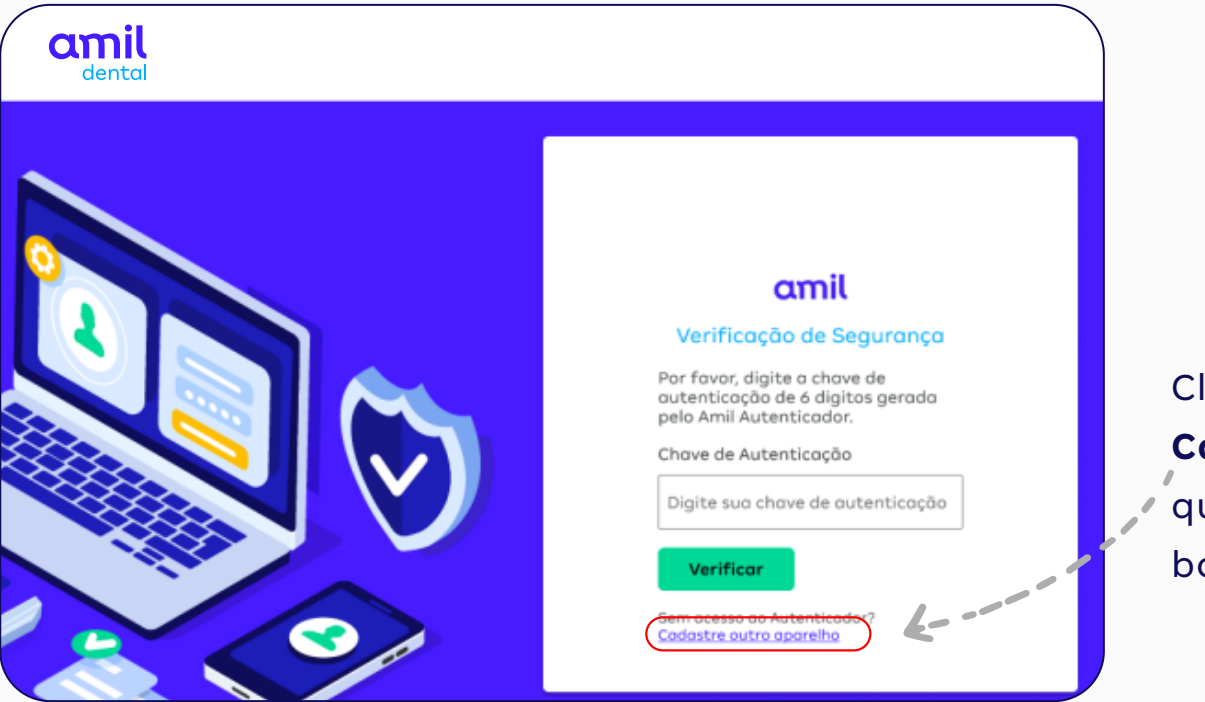

Clique no link Cadastre outro aparelho, que está logo abaixo do botão Verificar

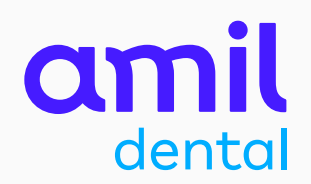

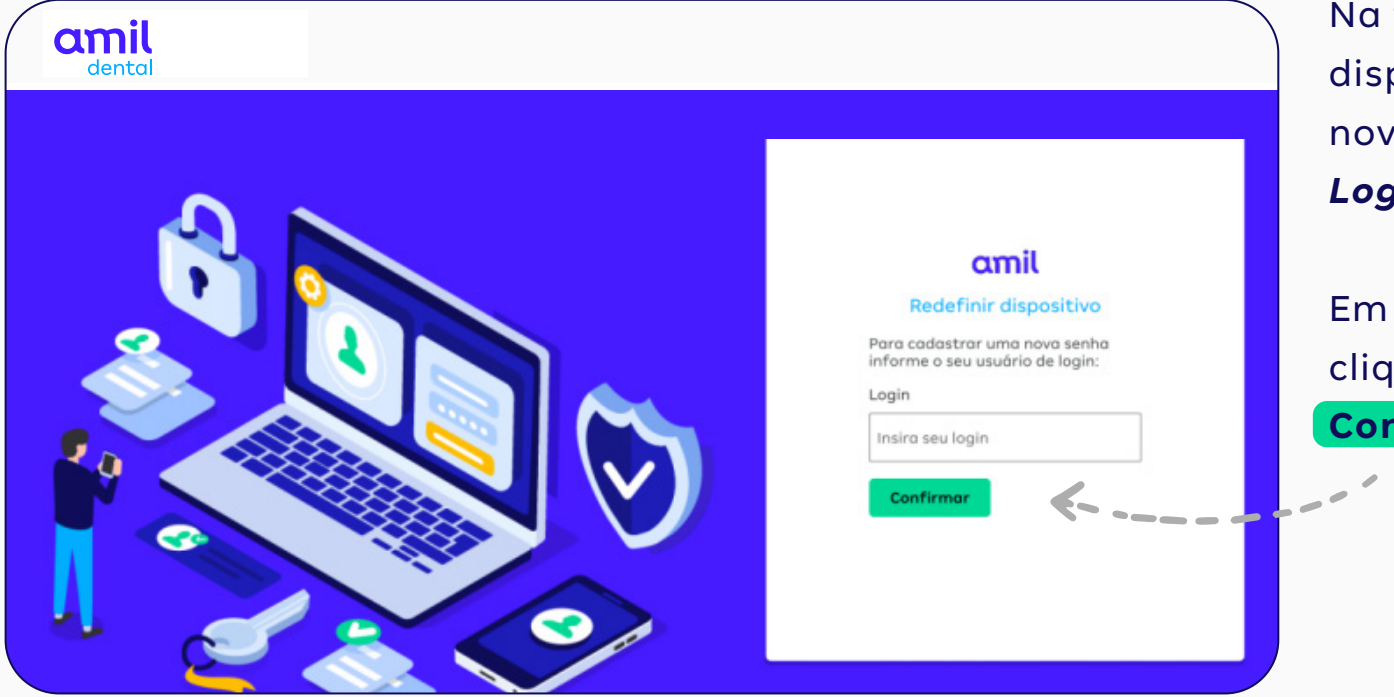

Na tela Redefinir dispositivo, insira novamente o seu *Login*.

Em seguida, clique em **Confirmar** 

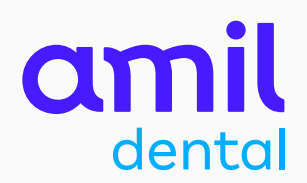

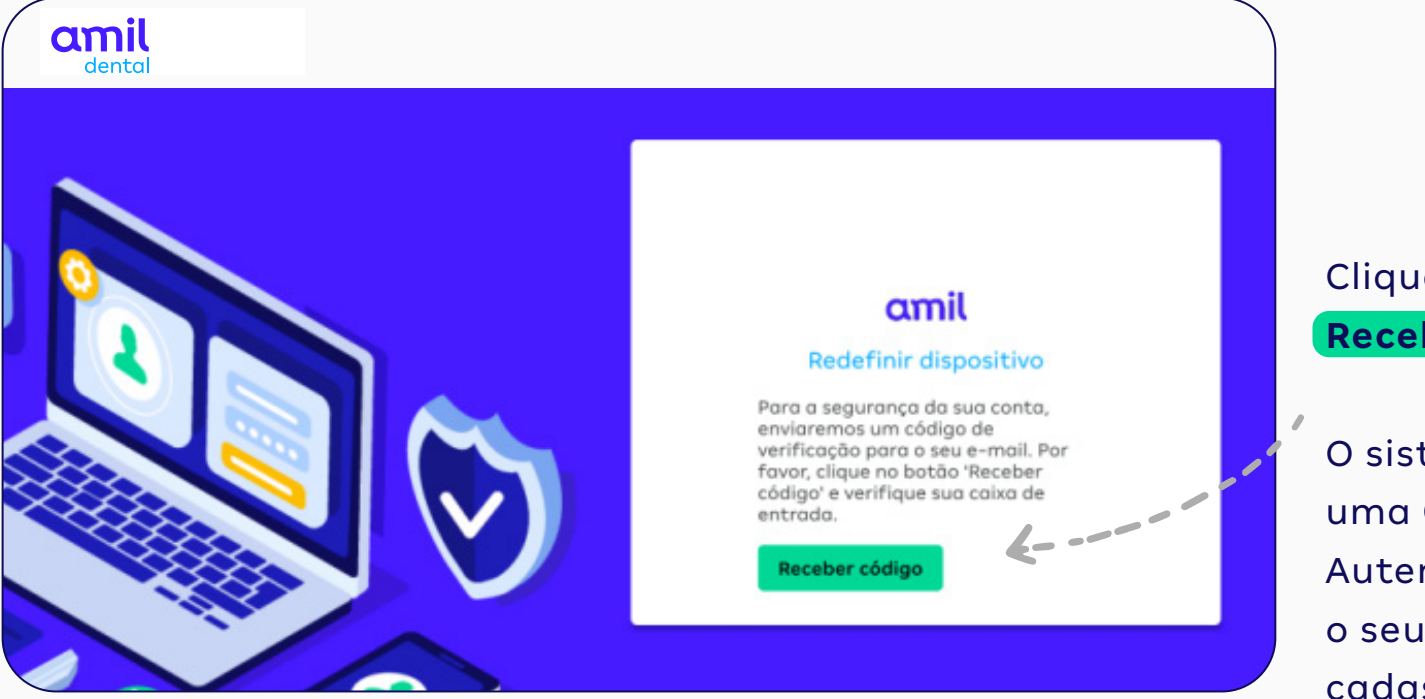

Clique em Receber código

O sistema enviará uma Chave de Autenticação para o seu e-mail cadastrado.

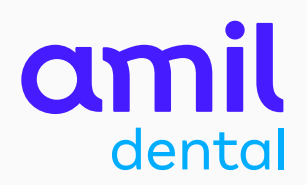

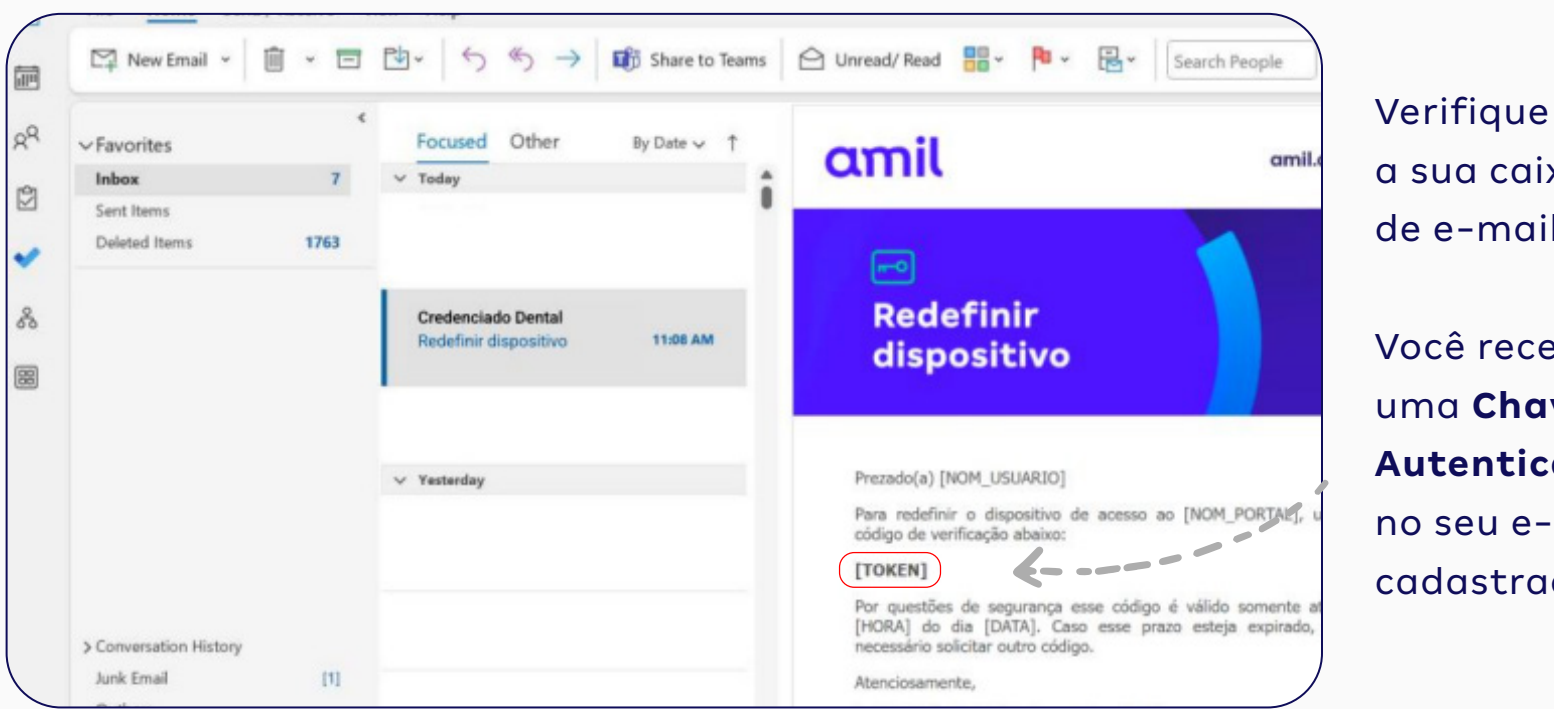

a sua caixa de e-mails. Você receberá

uma Chave de Autenticação no seu e-mail

cadastrado.

39

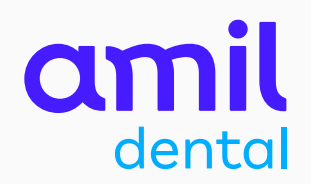

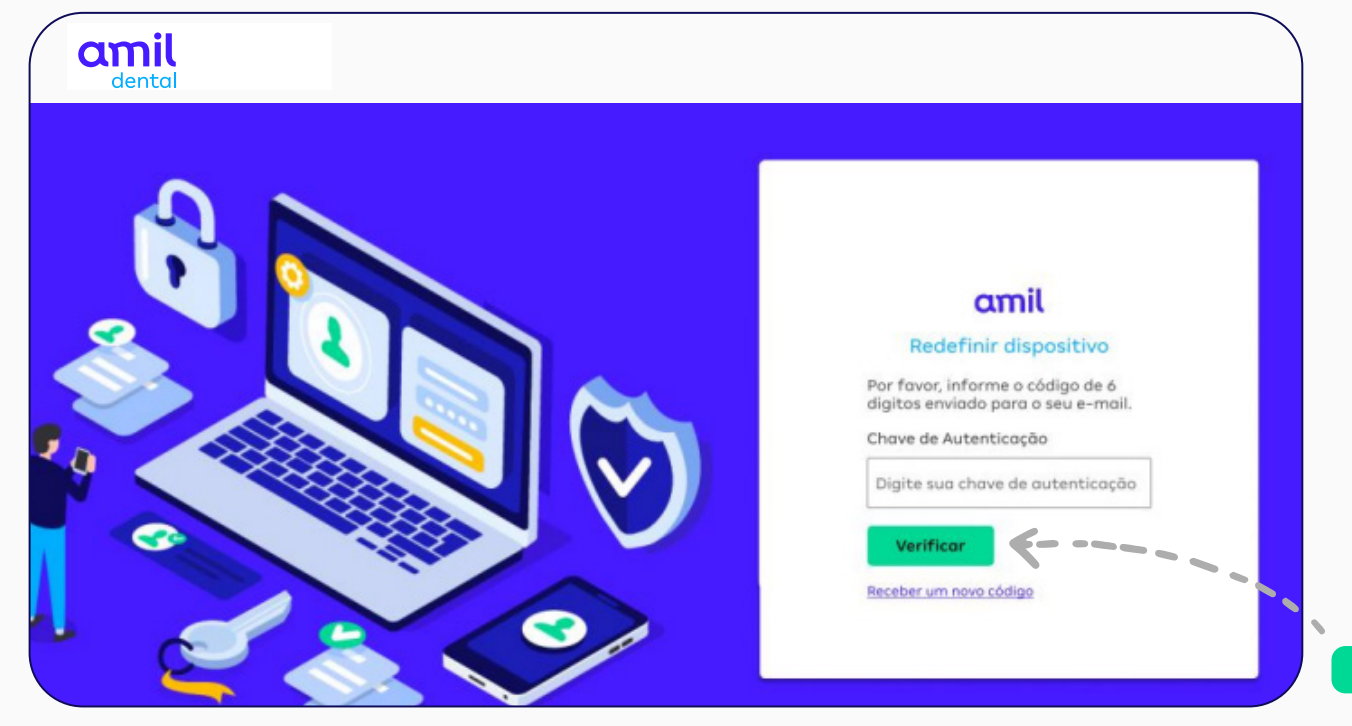

Copie ou anote a **Chave de Autenticação** que você recebeu por e-mail e insira no campo correspondente do Portal.

Após fazer isso, clique em **Verificar** 

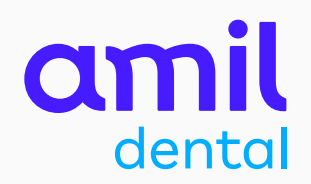

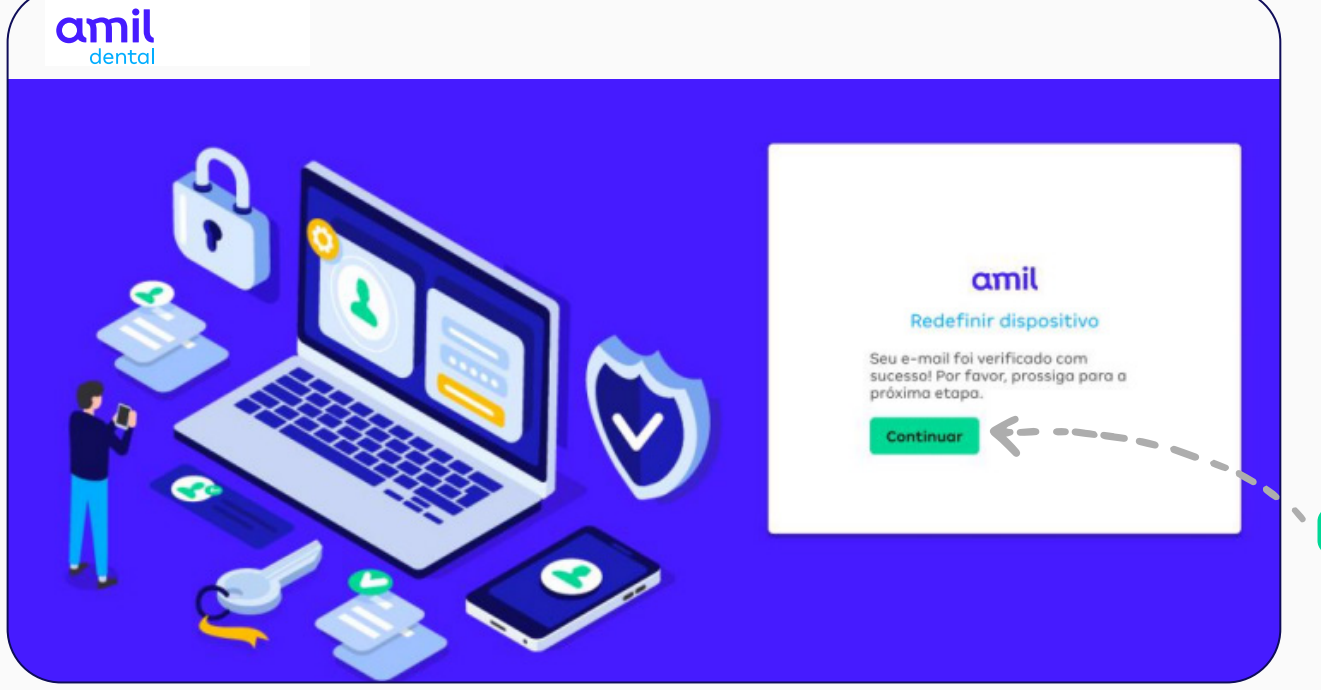

Após validar a chave de autenticação, o portal sinaliza a continuação do processo para a redefinição do dispositivo.

Clique em Continuar

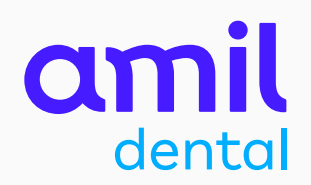

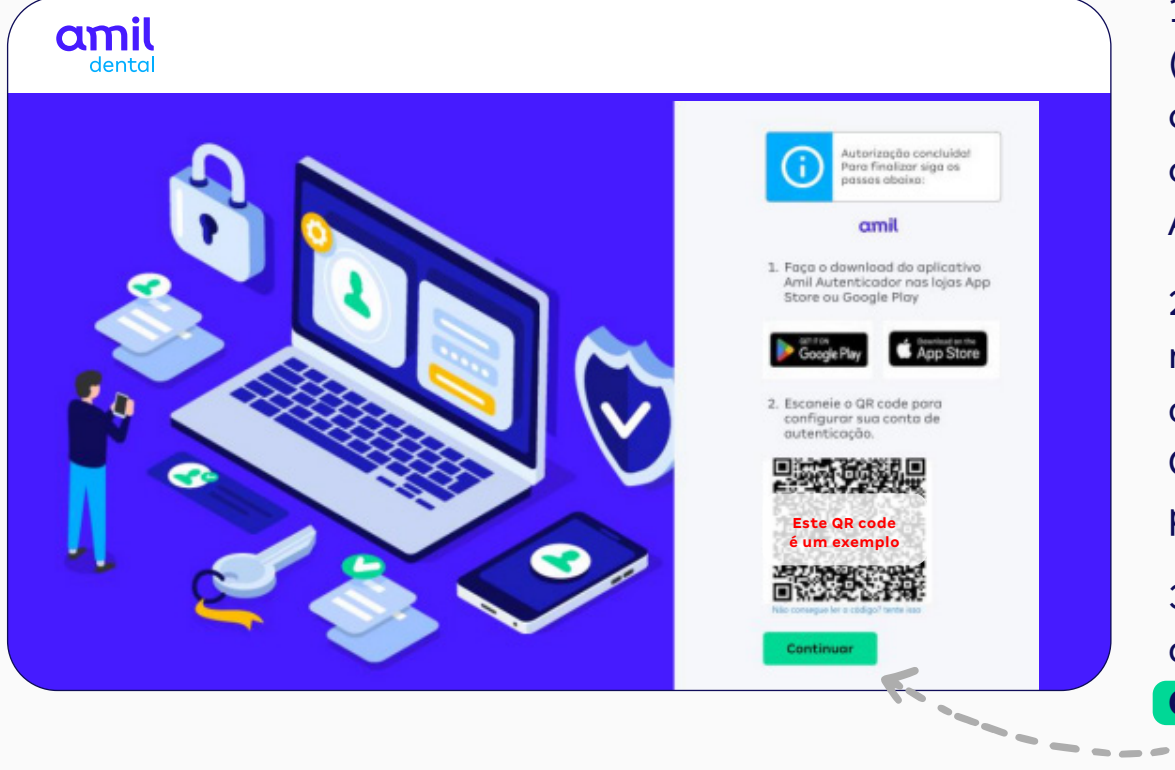

1 - Acesse a **Google Play** (celulares com sistema Android) ou a **App Store** (iPhone) e faça o *download* do aplicativo Amil Autenticador.

2 - Abra o App Amil Autenticador
no celular e escaneie o QR code
diretamente pelo aplicativo.
Confira este processo na próxima
página.

3 – Após escanear o QR code, clique no botão **Continuar** 

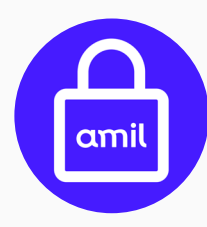

Este é o ícone que identifica o app **Amil Autenticador** na **Google Play** e na **App Store**.

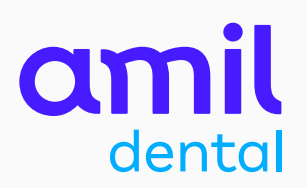

#### App Amil Autenticador opção **Escanear QR code**

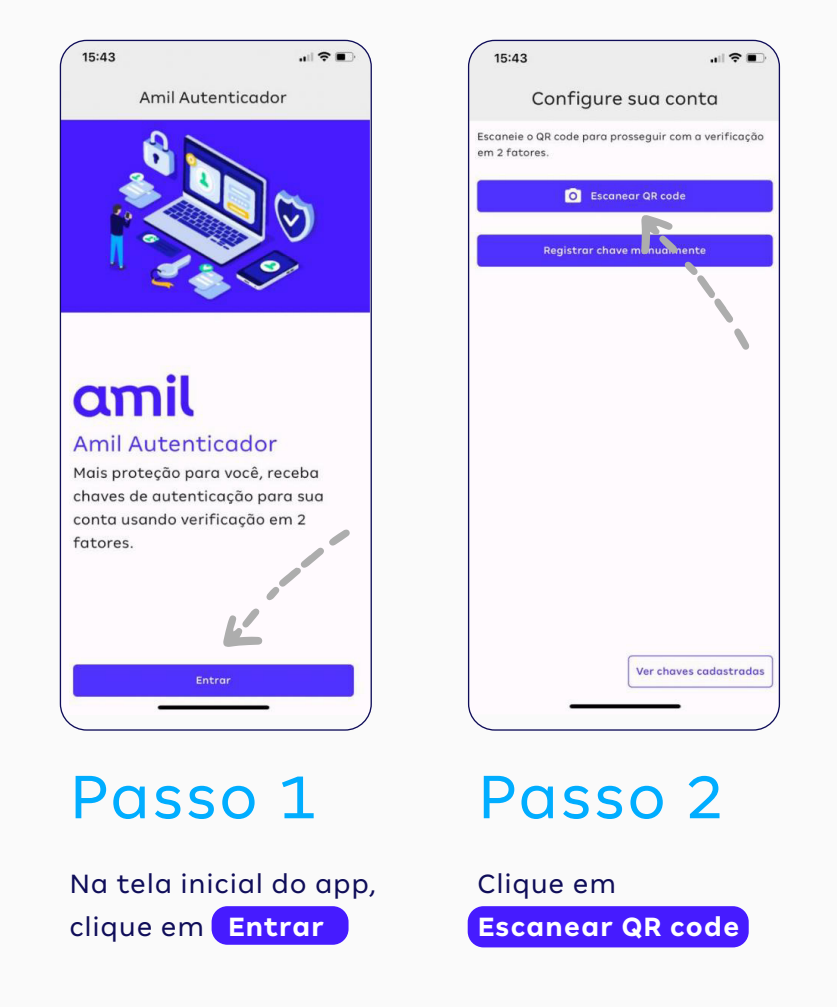

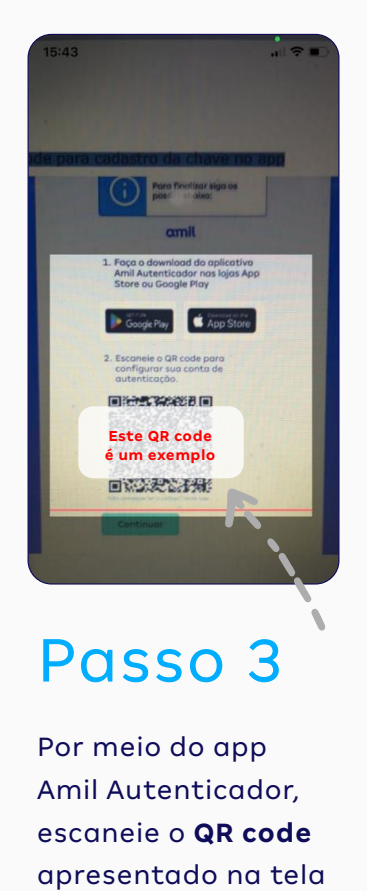

do seu computador.

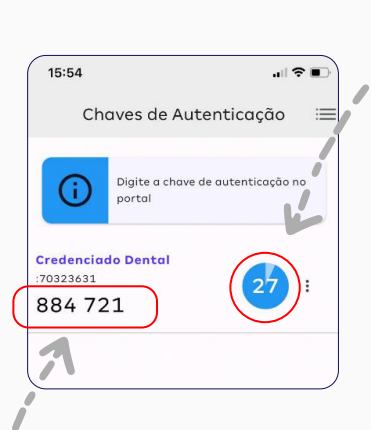

você terá apenas 30 segundos para usar a Chave de Autenticação que surgirá

na tela.

**ATENÇÃO:** 

### Passo 4

Após escanear o QR code, o app vai gerar uma **Chave de Autenticação** (um número com seis dígitos). Anote essa chave e digite-a no campo Chave de Autenticação, na página do Portal do Credenciado que está aberta no seu computador.

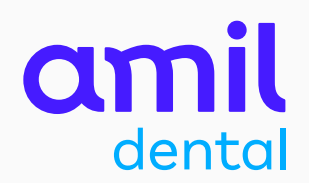

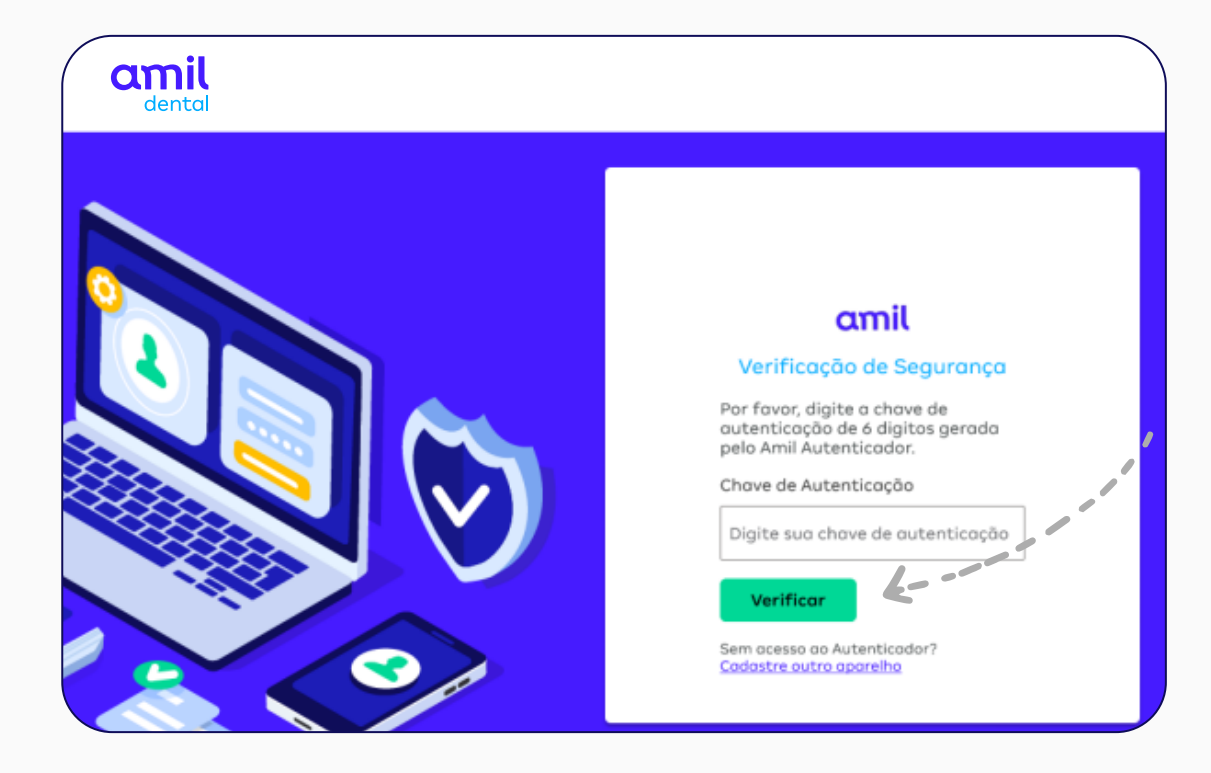

Insira os seis números da chave, gerados pelo app, no campo **Chave de Autenticação** e clique em **Verificar** 

PRONTO! O seu acesso ao portal foi concluído com sucesso.

A partir da ativação da chave de autenticação, você passará fazer login no portal sem precisar informar a sua senha.

# emil dental

amil.com.br